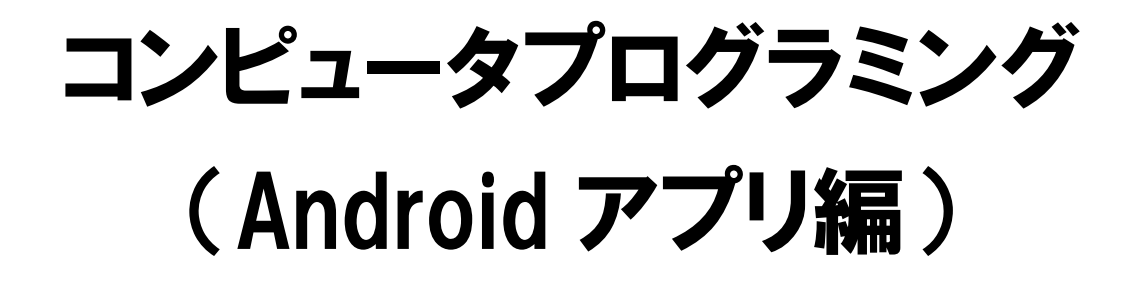

# ■もくじ

| ■第1章    | Android プログラミング編                |    |
|---------|---------------------------------|----|
| Lesson0 | ) Android を理解しよう                | 2  |
| Lesson1 | 開発環境を理解しよう                      | 6  |
| Lesson2 | 2 知っておきたい Android の基本用語         | 19 |
| Lesson3 | テキストビューとボタン、画像の配置               |    |
| Lesson4 | メッセージダイアログの表示                   | 32 |
| Lesson5 | ボタンのイベントの取得方法                   | 36 |
| Lesson6 | 3 文字列を表示する                      | 40 |
| Lesson7 | <sup>7</sup> 入力した文字列を連結して表示する   |    |
| Lesson8 | 画像を表示する(JAVA による ImageView の指定) | 54 |
| Lesson9 | ・・・・ボタンで画像がランダムに表示されるアプリ        | 56 |
| Lesson1 | 0 画面遷移                          | 58 |
| Lesson1 | 1 じゃんけんゲーム                      |    |

## ■第1章 Android プログラミング編

さて、Java プログラミングの基礎が理解できたところで、今回からはスマートフォンに特化した アプリケーションソフトウェア(※以下アプリ)のプログラミングを始めましょう。

### Lesson0 Android を理解しよう

「Android」とは、Google 社によって作成された、携帯端末(スマートフォンやタブレット)のプラットフォーム(OS)です。オープンソースとして開発されており、利用の際に費用が発生しないため 多くの携帯端末メーカーが採用しています。進化過程にある携帯端末の OS はバージョンの遷移 が激しく、2009 年 10 月に 1.6 だったのが、2011 年 10 月には 4.0 と大きく進化を遂げています。 2015 年 10 月には最新の Android バージョンは 6.0 となっています。

1. なぜ Android なのか?

総務省情報通信政策研究所が発行している「平成 26 年 情報通信メディアの利用時間と情報 行動に関する調査 平成 27 年 5 月」によると、日本のスマートフォン利用者は、平成 26 年には 全年代において 62.3%の利用があり、かなりの利用者がスマートフォンを利用していることになる。 皆さんの感覚からすると、「え?!そんなもん?もっといないの?」という感覚だろうが、20 代にお いては、94.4%の利用があり、そのような誤解を与えているのかもしれない。40 代まではフューチ ャーフォンよりスマートフォンの利用者数が多いが、50 代以上はまだまだフューチャーフォンの利 用が多いのが全体の数字を少なく見せている要因です。

かなり浸透しているスマートフォン利用ですが、スマートフォンは小さなパソコンである為、そこ には OS を搭載する必要があります。スマートフォンに搭載されている OS には、いくつかの種類 があります。まず代表的なものが Apple 社の開発した iPhone に搭載されている iOS、さらに Android 端末に搭載されている Google 社の開発した AndroidOS、この他にも Microsoft 社が 開発した Windows Phone などがありますが、Net Applications から 2015 年 12 月のモバイル OS シェアによると、iOS と Android で 92%のシェアを持っているのでこの 2 つに絞って考えて問 題ありません。

Net Applications によると 2015 年の 12 月時点での Android のシェアは 57.29%、iOS は 35.43%となっています。こちらは世界シェアですが、市場調査会社 Kantar Worldpanel の、 2015 年第 1 四半期におけるスマートフォンの市場シェアで日本のシェアを見ると、Android は 62.9%、iOS は 35.1%と余り大きな差はありません。他国の iOS のシェアが約 20%程度というこ とに比べると、日本の iOS の比率はかなり高くなっています。それでも、皆さんの周りを見たときに これまたこの数字との違いを感じるかもしれません。この要因として、メーカー別で見ると Apple 社が 55.8%と 2 位の SONY の 12.7%から大きく差をつけています(BCN ランキング調べ)。 Andoroid は多くのメーカーから採用されている為、これといった機種が存在しないのも事実です。 そのことが、iPhone 利用者が圧倒的に多いという印象を与えているのではないでしょうか。

皆さんが興味を持ちそうな、iPhone のアプリ開発ですが、iPhone 用アプリの開発には様々な 制約事項があり、Objective-C という言語も特殊な仕様になりますので、この演習では世界 No.1 シェアを誇る Android 用アプリを対象にしたプログラミングをマスターすることを目標としましょう。

#### 2. Android の開発環境

Android は開発用アプリも無料で提供されており、作成したアプリを公開する Android Market(現在の Play ストア)もオープンしており、自由に配布したり販売したりすることが可能です。

Android プログラムは Java 言語を使用して作られていますので、Java 環境を構築する必要 があります。Java でアプリケーションを開発するには JDK(Java Se Development Kit)をインス トールする必要があります。JDK は Oracle 社から無料で入手できます。また、Android SDK (Android Software Development Kit)が必要なため、オープンソースの開発環境「Eclipse」と いうソフトウェアと Eclipse のプラグイン「Android Developer Tools」を用意する必要があります。

これらのプログラムのインストールと設定を行った上で、Android Virtual Device の作成が必要になります。このエミュレータがないと、作成したプログラムが、どのような動きをするのかという確認を実際の Android 搭載機(実機)で行わないといけなくなり、非常に手間がかります。

3. Android プログラミングで必要な Java の知識と用語

#### オブジェクト指向

「オブジェクト」とは英語で「もの」という意味です。「オブジェクト」は「インスタンス」と同義に扱わ れることがあります。インスタンスは実体を指します。オブジェクト指向とは、ソフトウェアを「オブジ ェクト」としてとらえオブジェクト同士のやり取りをプログラムで表現して組み立てる方法を指します。 プログラムの内部構造や操作手順の詳細を知ることなく利用できるというメリットがあります。

パッケージ(package)

パッケージはたくさんある Java のクラスを分類するための仕組みです。パッケージ名はプロジェクト作成時に指定します。他のパッケージのクラスを呼び出すには import 文が必要です。 インポート文(import)

import することで他のパッケージのクラスを利用することができます。

クラス(class)

クラスとは、オブジェクト指向プログラミングの要となる要素で、Javaを使って行うAndroidアプ リケーション開発には欠かせない概念です。クラスとは、オブジェクトの情報を一般化した「定義」 です。複数のクラスを作成することにより、機能(メソッド)ごとに処理を分けることができます。 記述方法は、

修飾子 class クラス名 {

}

クラスに使用できる修飾子は、

| public   | どのクラスからでも使用可能   |
|----------|-----------------|
| abstract | インスタンスを生成できなくする |
| final    | サブクラスを作成できなくする  |

となります。

スーパークラスとサブクラス

クラスは拡張することができます。既に存在するクラスを基にして、それに新しいメソッドやフィ ールドを追加したり上書きしたりして新しいクラスを宣言することができます。クラスを拡張してでき た新しいクラスを「基のクラスのサブクラス」と呼びます。また逆に、基のクラスを「拡張してできた クラスのスーパークラス」と呼びます。

#### 継承(extends)

サブクラスを利用するにはスーパークラスを指定する必要があります。スーパークラスに書かれた内容を継承(extends)することで、追加機能を加えたサブクラスを作成できます。

#### アクセス修飾子

アクセス修飾子とは、データを他のクラス、または他のパッケージから参照できないように指定 するアクセス制限のことです。アクセス修飾子は、「クラス」「メソッド」「メンバ変数」に使用できます が、使用できる修飾子に違いがあります。

| public    | 全てのクラスからアクセス可能         |
|-----------|------------------------|
| protected | 同一クラスと継承したクラスだけアクセス可能  |
| private   | 同一クラス内だけアクセス可能         |
| なし(省略)    | 同一クラス内、同一パッケージからアクセス可能 |

これはクラスに利用できるアクセス修飾子になります。

#### @Override

スーパークラスにあるメソッドに対して有効なコマンドなので、スーパークラスにない名前を定義 するとエラーとなります。また、自分で定義したサブクラスに対して定義してもエラーが出ます。

#### メソッド(機能)の作成

メソッドとは、クラス内部で定義できる機能のことです。

記述方法は、

修飾子 戻り値 メソッド名(引数){

## 〕 変数の型

変数は値を入れるための箱です。変数の型はその箱の形や大きさを表します。 Java で使用される基本データ型は次の通りです。

| データ型    | 值                                                 |
|---------|---------------------------------------------------|
| boolean | true or false                                     |
| char    | 16 ビット Unicode 文字 ¥u0000~¥uFFFF                   |
| byte    | 8 ビット整数 -128~127                                  |
| short   | 16 ビット整数 -32768~32767                             |
| int     | 32 ビット整数 -2147483648~2147483647                   |
| long    | 64 ビット整数 -9223372036854775808~9223372036854775807 |
| float   | 32 ビット単精度浮動小数点数                                   |
| double  | 64 ビット倍精度浮動小数点数                                   |

基本データ型には文字列を扱うデータ型がありません。文字列を利用する時は、String を使います。String はデータ型ではなく、標準クラスとして用意された String クラスとなります。

#### 例外処理

コンパイルエラーは文章構造のエラーがあった場合に出ます。文章構造的に問題のないプログ ラムが実行されたとき、あるはずのないものを見に行ったりするなど実行時に予期せぬエラーが 起こります。この実行時に発生するエラーに対処する動きを定めたものが、例外処理になります。

例外処理は例外処理が発生する可能性があるメソッドにおいて、そのメソッドを呼び出したメソッドに処理を任せるのか、呼び出されたメソッドに処理をさせるのかで表記が異なります。例外処理を呼び出したメソッドに反してしまう場合は throws を、呼び出されたメソッド内で例外処理をする場合は try – catch – finaly を指定します。

#### Lesson1 開発環境を理解しよう

さて、開発環境について。ここまで学習してきた Java には以下の環境がありました。

- JDK
- eclipse

JDK は、Java 言語でプログラミングを行う際に必要な最低限のソフトウェアのセットで無料配 布されています。コンパイラやデバッカ、クラスライブラリ、Java プログラム実行環境が含まれます。

Eclipse は、先にも説明したように IBM によって開発された統合開発環境(IDE)の一つで、高 機能でありながらオープンソースであるため無償で入手することが可能です。

Android 開発には以下の環境を追加する必要があります。

- Android SDK
- Android Developer Tools

そして、Android Virtual Device の作成が必要になります。これはエミュレータと言って、実機端末がなくてもスマートフォン上での動きを確認できるものです。

Androidには様々なバージョンがありますが、最新バージョンを想定して作成した場合、古いバ ージョンでは動かない可能性があります。

上記の設定が終わったらいよいよ制作の手順に入ります。eclipse を起動してプロジェクトを用意し、実際に Android を動かしてみましょう。(何回か一緒にやってみますので、しっかりマスター してください)

1. Android アプリケーション・プロジェクトを用意する。

eclipse を使って Android アプリケーションを制作するには、プロジェクトを用意する必要があり ます。プロジェクトを用意するとアプリを実行するのに必要なファイルを自動的に用意してくれます。 作成したプロジェクトの中身は、次のようになっています。

先ず、Java のソースコードファイルが作成される場所となる「src」フォルダは、プロジェクト作成 時にアクティビティー名をデフォルトで作成すれば「MainActivity.java」という Activity を用意し てくれます。Activity は、複数のクラスを一つのパッケージにまとめる役割があります。プロジェク トを実行するとまず「MainActivity.java」が実行されます。

次に、リソースデータの保管場所となる「res」フォルダがあります。こちらには「drawable」 「layout」「values」といったフォルダが作成され、画像ファイルやレイアウト用ファイル、コンテンツ 用ファイルが保存されています。

更に、自動生成された Java のファイル(R.java 等)が作成される「gen」フォルダ、Android ア プリケーション作成に必要なライブラリの設定となる「Google APIs」等、プロジェクト実行に必要な ファイルを用意してくれます。 それでは、Ecripseを起動してプロジェクトを用意してみましょう。

① デスクトップ上にあるアイコン「Eclipse」をダブルクリック。

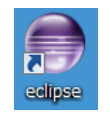

② ファイル→新規→プロジェクト→Android アプリケーション・プロジェクト

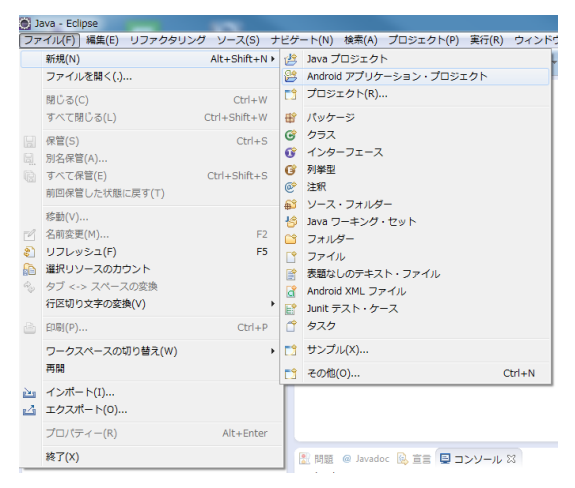

③ アプリケーション名を入力する

| 💽 新規 Android アプリケーション                                                                                                    |                                                                            |
|----------------------------------------------------------------------------------------------------|----------------------------------------------------------------------------|
| 新規 Android アプリケーション<br>④ ほとんどのアプリのアプリケーション名は大文字で始まります<br>                                                                                                    | 0                                                                          |
| ア リケーション名:& lesson201<br>プロジェクト名:0 lesson201<br>パッケージ名:& com.example.lesson201                                                                                                    |                                                                            |
| <ul> <li>書小必須 SDK:e API 10: Android 2.3.3 (Gingerbread)</li> <li>ターゲット SDK:e API 17: Android 4.2 (Jelly Bean)</li> <li>次でコンパイル:e API 17: Android 4.2 (Jelly Bean)</li> <li>テーマ:e Habi Lidht with Dark Action Bar</li> </ul> |                                                                            |
| Choose the lowest version of Android that your application will support. Lowest targeting API 8 and later, you reach approximately 95% of the market.                                                                       | API levels target more devices, but means fewer features are available. By |
| ? < 戻る(B) 次へ(                                                                                                    | <ul><li>え)&gt; 第了(F) キャンセル</li></ul>                                       |

アプリケーション名を入力すると自動的にプロジェクト名とパッケージ名が入力されます。 ※青線で囲まれた部分は、最少 SDK、ターゲット SDK・コンパイル SDK・テーマを指定する ところですが、基本的には標準のままで問題ありません。動作を想定する Android のバージ ョンにあわせて変更すると使える機能を制限したり、増やしたりすることができます。 SDK 等を全て 19 にする。 ④ プロジェクトの構成を確認し「次へ」をクリックする。この際ワークスペースを変更するのであ れば、ワークスペース内にプロジェクトを作成のチェックをはずし、保存先を変更する。

| Station Android 7 2 3 2 3 2                                  |     |   |       |            |             |
|--------------------------------------------------------------|-----|---|-------|------------|-------------|
| 新規 Android アプリケーション<br>プロジェクトの構成                             |     |   |       | $\bigcirc$ |             |
| ⑦ カスタム・ランチャー・アイコンを作成する                                       |     |   |       |            |             |
| ▼クティビティーの作成                                                  |     |   |       |            |             |
| このプロジェクトをライブラリーとしてマーク                                        | クする |   |       |            |             |
| ▼ワークスペース内にプロミナクトを作成<br>Logistion C:¥java¥workspace¥lesson201 |     |   |       | Ø          | 保存先はしっかり考   |
| ワーキング・ヤット                                                    |     |   |       |            | えて保友  キ  トう |
| ワーキング・セットにプロジェクトを追加                                          | (T) |   |       |            |             |
| ワーキング・セット(0):                                                |     | Ψ | 遛択(E) |            |             |
|                                                              |     |   |       |            |             |
|                                                              |     |   |       |            |             |
|                                                              |     |   |       |            |             |
|                                                              |     |   |       |            |             |

⑤ ランチャーアイコンの構成を確認し「次へ」をクリックする。

| 🏽 新規 Android アプリケーション                                                                                                    |                                  |         |       |                   |                                                                                                    |
|----------------------------------------------------------------------------------------------------|----------------------------------|---------|-------|-------------------|----------------------------------------------------------------------------------------------------|
| ランチャー・アイコンの構成<br>アイコン・セットの属性を構成します                                                                                                    |                                  |         |       |                   | 0                                                                                                    |
| Foreground: イメージ クリッフ<br>Image File: laund<br>ジ 周りの空白スペー<br>Additional Padding:<br>イロー<br>Foreground Scaling: 初り取り 中央<br>Shape ない 画角 円形<br>Background Color: | fアート)デキスト<br>ver_icon<br>スをトリムする |         |       | <b>参照</b><br>> 0% | Preview:<br>mdpi:<br>ipi<br>ipi<br>xhdpi:<br>ipi<br>xhdpi:<br>ipi<br>xhdpi:<br>ipi<br>xhdpi:<br>ipi<br>xhdpi:<br>ipi<br>xhdpi:<br>ipi<br>xhdpi:<br>ipi<br>xhdpi<br>ipi<br>ipi<br>ipi<br>ipi<br>ipi<br>ipi<br>ipi |
| 0                                                                                                    | < 戻る(B)                          | 次へ(N) > | 完了(F) |                   | キャンセル                                                                                                    |

⑥ アクティビティーの作成を確認し「次へ」をクリックする。

| 画 新規 Android アプリケーション                                                                                                 |                  |
|----------------------------------------------------------------------------------------------------|------------------|
| アクティビティーの作成<br>アクティビティーを作成するかどうか、どのアクティビティーの種類にするかを選択します。                                                             | <b>(</b>         |
| ☑ アクティビティーの作成                                                                                                    |                  |
| Blank Activity                                                                                                    |                  |
| Fullscreen Activity                                                                                                   |                  |
|                                                                                                    | ( <b>*****</b> * |
| Blank Activity                                                                                                    |                  |
| Creates a new blank activity, with an action bar and optional navigational elements such as tabs or horizontal swipe. |                  |
| (ア)         (マーパン)         売了(F)                                                                                      | キャンセル            |

⑦ アクティビティー名とレイアウト名・ナビゲーションタイプを確認し「完了」をクリックする。

| Iank Activity   | lank activity, with a  | n action har a  | and ontional p | wightional old  | monto cuch ao ta | he or horizontal | cwino  |     |         | (··· |
|-----------------|------------------------|-----------------|----------------|-----------------|------------------|------------------|--------|-----|---------|------|
| creates a new p | idrik deuvity, with d  | in action bar a | inu opuonai na | avigational ele | ments such as ta | abs or nonzontal | swipe. |     |         | U.   |
|                 |                        |                 |                |                 |                  |                  |        | _   |         |      |
|                 |                        |                 |                |                 |                  |                  |        | < ~ | ····· : |      |
| Activity Name   | MainActivity           |                 |                |                 |                  |                  |        |     |         |      |
| Layout Name     | activity_main          |                 |                |                 |                  |                  |        |     |         |      |
| avigation Typeo | None                   |                 |                |                 |                  |                  | -      |     |         |      |
|                 |                        |                 |                |                 |                  |                  |        |     |         |      |
|                 |                        |                 |                |                 |                  |                  |        |     |         |      |
|                 |                        |                 |                |                 |                  |                  |        |     |         |      |
|                 |                        |                 |                |                 |                  |                  |        |     |         |      |
| The name of the | e activity class to cr | reate           |                |                 |                  |                  |        |     |         |      |
| The name of the | e activity class to cr | reate           |                |                 |                  |                  |        |     |         |      |
| The name of the | e activity class to cr | reate           |                |                 |                  |                  |        |     |         |      |
| The name of the | e activity class to cr | reate           |                |                 |                  |                  |        |     |         |      |
| The name of the | e activity class to cr | reate           |                |                 |                  |                  |        |     |         |      |
| The name of the | e activity class to cr | reate           |                |                 |                  |                  |        |     |         |      |
| The name of the | e activity class to cr | reate           |                |                 |                  |                  |        |     |         |      |
| The name of the | e activity class to cr | reate           |                |                 |                  |                  |        |     |         |      |
| The name of the | e activity class to cr | reate           |                |                 |                  |                  |        |     |         |      |
| The name of the | a activity class to cr | reate           |                |                 |                  |                  |        |     |         |      |
| The name of the | activity class to cr   | reate           |                |                 |                  |                  |        |     |         |      |

⑧ プロジェクトが作成される

| Java - lesson201/res/layout/activity_m                    | ain.xml - Eclipse                         |                                      |                                                              |
|-----------------------------------------------------------|-------------------------------------------|--------------------------------------|--------------------------------------------------------------|
| ファイル(F) 編集(E) リファクタリング                                    | ソース(S) ナビゲート(N) 検索(A)                     | プロジェクト(P) 実行(R) ウィンドウ(W) ヘルプ(H)      |                                                              |
|                                                           | ) 🗹 🕈 🚮 🏇 🕶 🔕 🕶 💁 🕶                       | ₩ @ <b>+</b> 🔒 😂 😂 🖋 + 🦉 + 🖗 + 🐤 🔶 • | • ⇒ ▼ 2                                                      |
|                                                           |                                           | クイック・アイ                              | クセス 🖻 🖏 Java 🐉 Java                                          |
| 🛱 パッケージ・エクスプ 🛛 🗖 🗖                                        | d activity_main.xml 🛛                     |                                      | <ul> <li>目 タスク・リ ※ □ □</li> </ul>                            |
| 🖻 🔄 🔛 🎽                                                   |                                           | 🗟 🔻 🔲 Nexus One 🔹 🖻 👻                | Î ▼   🖫 📽   📽   🗶 [<br>▽                                     |
| ⊳ 👺 bin<br>⊳ 🎥 libs                                       | Form Widgets Testiler   area Medium Small | ★ AppTheme 🔻 🕝 MainActivity 👻 🌖 👻    | ③ Mylyn 接続 □                                                 |
| ⊿ 🍰 res 📰                                                 | Button Small OFF                          | 📫 17 🔹                               | タスクおよび ALM ツー<br>ルへ <u>接続</u> 、またはローカ                        |
| 🗁 drawable-ldpi                                           | Text Fields Layouts                       |                                      | ル・タスクを <u>作成</u> しま<br>・<br>・<br>・<br>・<br>・<br>タスクを<br>作成しま |
| <ul> <li>Arawable-mdpi</li> <li>Arawable-xhdpi</li> </ul> | Composite                                 | ieston101                            | - E PONST X - D                                              |
| → Carawable-xxhdoi                                        | <ul> <li>Time &amp; Date</li> </ul>       |                                      | E 🐉 ▽                                                        |
| 🖯 ד א א א א א א א א א א א ש א א א א א א א                 | Transitions                               |                                      |                                                              |
| Eilter:                                                   | C Other                                   |                                      | <no prope<="" td=""></no>                                    |
| Column:                                                   | Custom & Library Views                    | < main.xml                           |                                                              |
| DBViewerPlugin                                            | <u> </u>                                  |                                      |                                                              |
| ☆ お気に入り                                                   | 🔝 問題 @ Javadoc 🔯 宣言 📮                     | א-עכב 🛙 🖹                            | 8 🔠 🖳 🛃 🗉 🕶 🗂 🖛 🗖 🖬                                          |
|                                                           | Android                                   |                                      |                                                              |
|                                                           |                                           |                                      |                                                              |
|                                                           | <                                         |                                      | *<br>•                                                       |
| activity_main.xml - lesson201/res/layout                  | 14 <mark>0</mark> M                       | <mark>/ 3</mark> 11M                 |                                                              |

これでプロジェクトが用意でき、編集ができる状態になりました。

2. Android を動かしてみよう

続いてエミュレータを使って実行してみましょう。

① パッケージ・エクスプローラーよりプロジェクト「lesson201」が選択されていることを確認。

| パッケージ・エクスプ    | 23   | -            | 8        |
|---------------|------|--------------|----------|
| e             | \$⊒} | - <u>6</u> 9 | $\nabla$ |
| a 😰 lesson201 |      |              | ^        |
| 5 🕮 src       |      |              |          |

② メニューより「実行」→「実行構成」

| -11   |
|-------|
| - a a |
|       |
| +     |
| - +   |
|       |
|       |

③ Android アプリケーション→新規の起動作成をクリックする。
 もしくは Android アプリケーションをダブルクリックする。

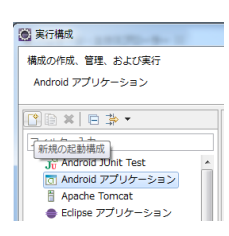

④ 名前を決め(任意)、「参照」をクリックし、プロジェクトを選択する(必ずこれから実行するプロジェクトを選ぶ)

| 🔘 実行構成                                  |                      |
|-----------------------------------------|----------------------|
| 構成の作成、管理、および実行<br>Android アプリケーション      |                      |
|                                         | 名朝(N): lesson201     |
| < · · · · · · · · · · · · · · · · · · · | 適用(Y) 前回保管した状態に戻す(V) |
| ?                                       | 実行(R) 閉じる            |

⑤ 「ターゲット」タブに切り替え→AVD4.4.2にチェックを入れる。

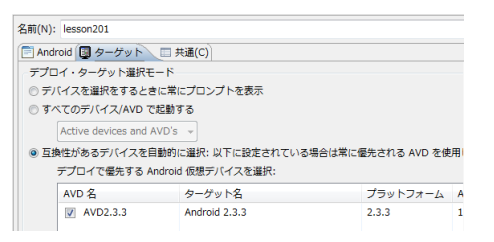

⑥ 実行ボタンをクリック。しばらく待つ。

| 🚇 5554:AVD2.3.3 |                                                                                                    |
|-----------------|----------------------------------------------------------------------------------------------------|
| S554:AVD2.3.3   | I a cara<br>Cara cara<br>Cara cara cara<br>Cara cara<br>Cara cara cara<br>Cara cara<br>Cara cara<br>Cara cara<br>Cara cara<br>Cara cara<br>Cara cara<br>Cara cara<br>Cara cara cara<br>Cara cara cara<br>Cara cara<br>Cara cara |
|                 |                                                                                                    |

⑦ 実行結果が表示される

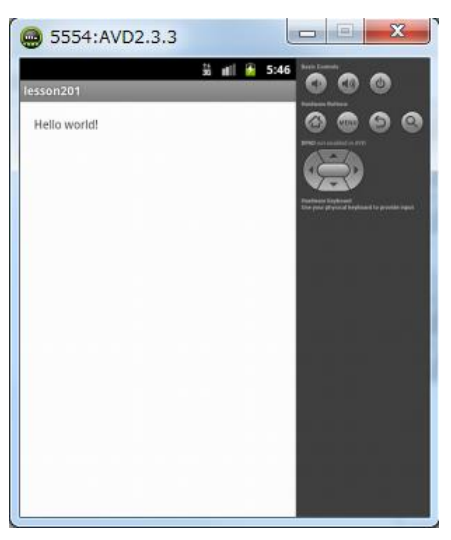

エミュレータ上での実行は以上でできます。2回目以降はヒストリーの実行から入力した構成名を クリックすれば実行されます。

## 3. プロジェクトの中身を確認してみよう

ソースは、MainActivity.java になります。ソースを表示する方法は、パッケージ・エクスプロー ラーに表示された今から編集したいプロジェクト名(今回は lesson201)の ▷をクリックして、src の 中の com.example.lesson201 の中にある MainActivity.java をダブルクリックします。

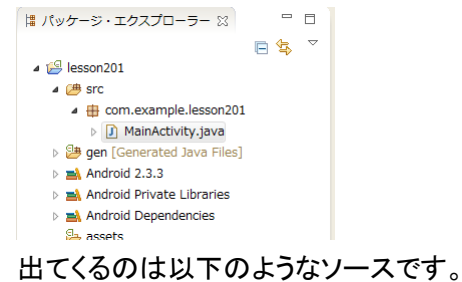

package com.example.lesson201; //パッケージ名

import android.os.Bundle; //インポート文 import android.app.Activity; import android.view.Menu;

public class MainActivity extends Activity { //クラス

```
@Override
public void onCreate(Bundle savedInstanceState) { //メソッド
super.onCreate(savedInstanceState);
setContentView(R.layout.activity_main);
}
```

@Override

```
public boolean onCreateOptionsMenu(Menu menu) {
    getMenuInflater().inflate(R.menu.activity_main, menu);
    return true;
}
```

```
.
```

}

### 実際はこんな感じです。

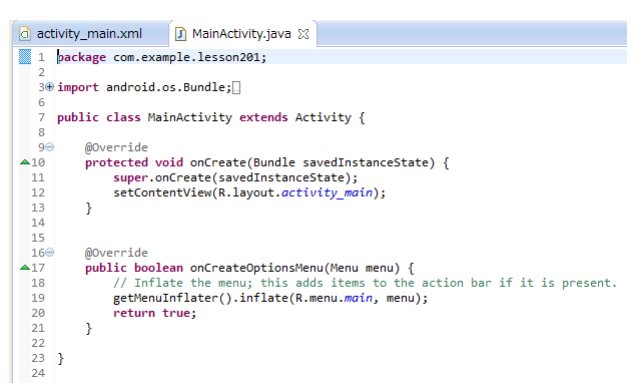

ただ、画面に対する表示はリソース用 XML ファイルで表示していますので、パッケージ・エクス プローラーの該当プロジェクトの res フォルダの中にある values フォルダの中に strings.xml フ ァイルがあります。res フォルダをダブルクリックして、values フォルダのダブルクリック、更に strings.xml タブをクリックすることでファイルを開けます。

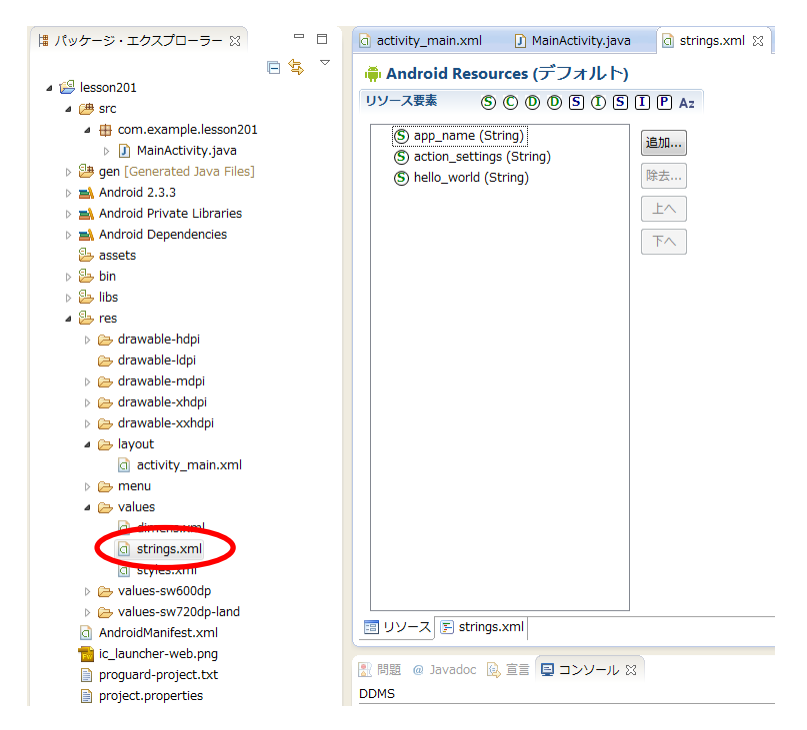

string.xml タブをクリックすれば以下の様なソースが出てきます。

<resources>

```
<string name="app_name">lesson201</string>
<string name="action_settings">Settings</string>
<string name="hello_world">Hello World!</string>
</resources>
```

## コンピュータプログラミング

#### (実際の表示)

| ac 🗋                 | ivity_main.xml 🛛 🗋 MainActivity.java 🔄 strings.xml 😒 | - |   |
|----------------------|------------------------------------------------------|---|---|
| 1                    | <pre>k?xml version="1.0" encoding="utf-8"?&gt;</pre> |   |   |
| 2                    | <resources></resources>                              |   |   |
| 3                    |                                                      |   |   |
| 4                    | <string name="app_name">lesson201</string>           |   |   |
| 5                    | <string name="action_settings">Settings</string>     |   |   |
| 6                    | <string name="hello_world">Hello world!</string>     |   |   |
| 7                    |                                                      |   |   |
| 8                    |                                                      |   |   |
| 9                    |                                                      |   | - |
|                      | 4                                                    | Þ |   |
| ■ リソース E strings.xml |                                                      |   |   |

例えば「Hello World!」を「こんにちは」に変更するには以下のようにします。

上記のようにソースから変更できますが、リソース画面から変更することも可能です。

今度は、Nameを変更してみましょう。

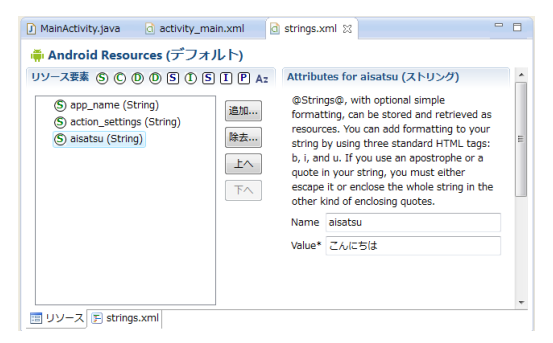

次に String name を変更したので、activity\_main.xml にエラーが出ます。これを修正しますので、activity\_main.xml を表示しましょう。

| 🕽 MainActivity.java 🛛 🗋 activi | ity_main.xml 🛛 🖸 strings.xml |
|--------------------------------|------------------------------|
| ✓                              |                              |
| 🚯 Palette 🗢 🗢                  |                              |
| 🗀 フォーム・ウィジェット                  | 📫 19 👻                       |
| 🗀 テキスト・フィールド                   |                              |
| 🗀 レイアウト                        |                              |
| 🗀 コンポジット                       | lesson201                    |
| 🗀 イメージ & メディア                  | Setting (hallo world         |
| 🧀 時刻 & 日付                      | gaung reno work              |

activity\_main.xml を表示すると先程まで、「Hello World!」と表示していた部分が、 「@string/hello\_world」に変更されています。これは、ここに表示されるはずのテキストが、 strings.xml に書かれたリソース要素 string の hello\_word を表示するように設定されているに もかかわらず、strings.xml を変更したことによって消失したためです。なので、テキストエリアに は再度何を表示するのか指定し直さなければいけません。ここでは、先程変更した aisatsu に変 更する必要があります。

- ① 対象のテキストを選択、もしくは右クリックする。
- ② Structure ビューの Text 項目にある ボタンをクリックする、もしくは右クリックで表示したメ
  - ニューから Edit Text...をクリックする。

| D MainActivity.java        | /ity_main.x    | ml 🛛 🗟 strings.xml  |                                                                                                    |           |                                | - 8      |
|----------------------------|----------------|---------------------|----------------------------------------------------------------------------------------------------|-----------|--------------------------------|----------|
|                            | •              | Nexus One 🔹 🗗       | 🛧 AppTheme 🔫                                                                                                    | 🍾 Outline | Structure                      | = •      |
| □ フォーム・ウィジェット □ テキスト・フィールド | G Main/        | Activity 👻 💊 👻 🚔 19 | •                                                                                                    | 4 🖂 Relat | iveLayout                      |          |
| _<br>レイアウト                 | •              |                     | $\exists : \bigcirc : \bigcirc : \bigcirc : \bigcirc : \bigcirc : \bigcirc : \bigcirc : \bigcirc : \bigcirc : $ | Ab Te     | xtView - "@string/hello_world" |          |
| 🗀 コンポジット                   | lasses Br      | <b>*</b>            | <u>^</u>                                                                                                    |           |                                |          |
| 🗀 イメージ & メディア              | Interesting to |                     |                                                                                                    |           |                                |          |
| ) 時刻 & 日付                  |                | Edit Tout           | F2                                                                                                    |           |                                |          |
| 🗀 遺移                       |                | 割り当て ID             | Alt+Shift+R                                                                                                    |           |                                |          |
| 🗀 拡張                       |                | Edit TextAppearance |                                                                                                    |           |                                |          |
| 🗀 その他                      |                | Edit TextColor      |                                                                                                    |           |                                |          |
| カスタム & …ブラリー・ビュー           |                | Edit TextSize       | E                                                                                                    |           |                                |          |
|                            |                | レイアウト幅              | •                                                                                                    | Propertie | s 🎲 🖓 📖                        | •        |
|                            |                | レイアウト高さ             | •                                                                                                    | Id        |                                |          |
|                            |                | ての物のプロパーイー          |                                                                                                    | E Layout  | 0                              |          |
|                            |                | -E0/1800211/() 4 -  | · · · · ·                                                                                                    | Text      | @string/hello_world            | <u> </u> |
|                            |                | インクルード抽出            |                                                                                                    | Hint      |                                | -        |
|                            |                | スタイル抽出              |                                                                                                    | Text Co   | One deside the /heart American | -        |
|                            |                |                     | L                                                                                                    | Text A    | /android:attr/textAppearance   |          |

③ Resource Chooser が起動するので表示したいリソース名を選択する。

| Resource Chooser                     |     |
|--------------------------------------|-----|
| Choose a string resource             |     |
| Project Resources                    |     |
| System Resources                     |     |
|                                      |     |
|                                      |     |
| action_settings                      |     |
| app_name                             |     |
|                                      |     |
|                                      |     |
|                                      |     |
|                                      |     |
|                                      |     |
|                                      |     |
|                                      |     |
|                                      |     |
|                                      |     |
|                                      |     |
| New String                           |     |
| @string/aisatsu                      |     |
| Resolved Value: こんにちは                |     |
| ?         ЭЛУР         ОК         +т | ンセル |

④ 表示が変わったことを確認する。

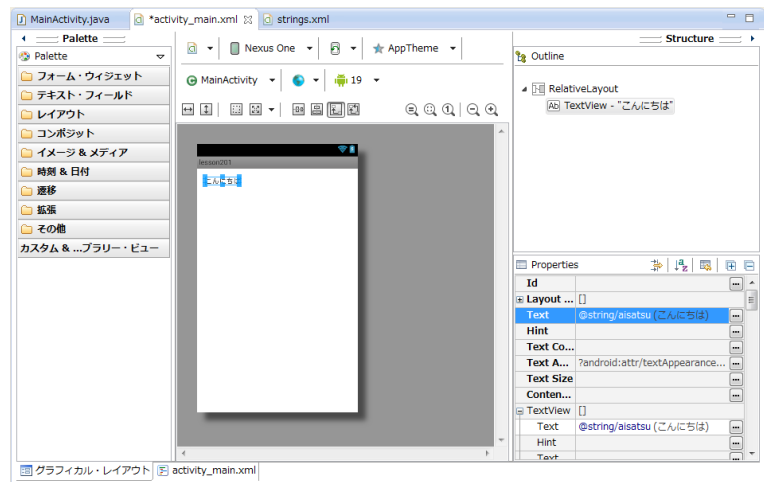

変更が完了したら実行してみましょう。

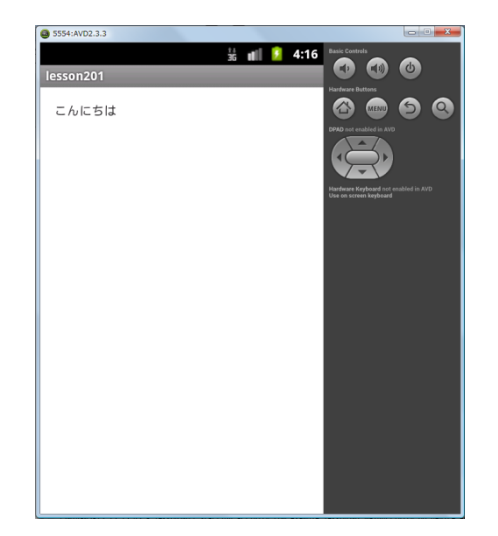

表示の変更はソース(JAVA)ファイルを変更する必要はなく、XML ファイルを編集するだけで す。それでは、実際にソースファイル(MainActivity.java)を変更してみましょう。 13 行目に「setTitle("コンピュータ応用演習");」を追加してみます。 (実際の表示)

| ) Mai | nActivity.java 🛿 🔄 activity_main.xml 🔄 strings.xml                    |     |
|-------|-----------------------------------------------------------------------|-----|
| 1     | package com.example.lesson201;                                        |     |
| 2     |                                                                       |     |
| 3⊕    | import android.os.Bundle;                                             |     |
| 6     |                                                                       |     |
| 7     | public class MainActivity extends Activity {                          |     |
| 8     |                                                                       |     |
| 9⊝    | @Override                                                             |     |
| 10    | <pre>protected void onCreate(Bundle savedInstanceState) {</pre>       |     |
| 11    | <pre>super.onCreate(savedInstanceState);</pre>                        |     |
| 12    | <pre>setContentView(R.layout.activity_main);</pre>                    |     |
| 13    | setTitle("コンピュータ応用演習");                                               |     |
| 14    | }                                                                     |     |
| 15    |                                                                       |     |
| 169   | @Override                                                             |     |
| 17    | <pre>public boolean onCreateOptionsMenu(Menu menu) {</pre>            |     |
| 18    | // Inflate the menu; this adds items to the action bar if it is prese | ant |
| 19    | <pre>getMenuIntlater().intlate(R.menu.main, menu);</pre>              |     |
| 20    | return true;                                                          |     |
| 21    | }                                                                     |     |
| 22    | ,                                                                     |     |
| 23    | }                                                                     |     |
| 24    |                                                                       |     |
|       | • m                                                                   | •   |

(実行結果)

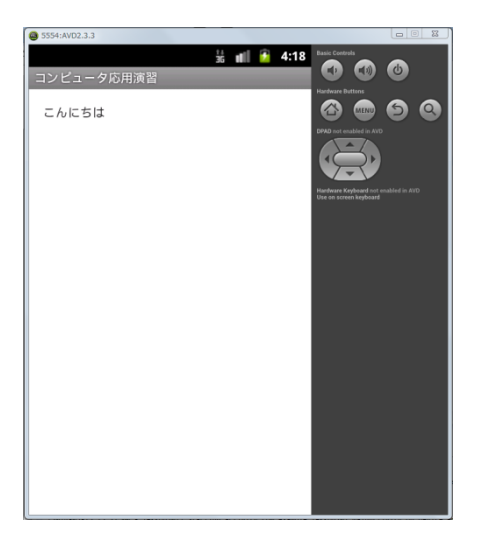

Activity のタイトル部分が「lesson201」から「コンピュータ応用演習」に変更されたのが確認で きたでしょうか? このように画面に対してタイトルをつけておくと今何をしている状態なのかを確 認しやすくなりますので、有効活用しましょう。

アプリのタイトルは「string.xml」の「app\_name」からも変更可能ですが、リソースを利用しなく ても今回のようにプログラム上から変更することも可能です。Android アプリの制作には、リソー スファイルに変数を記述し画面に表示する方法とプログラム上から変数を記述し画面に表示する 方法の2通りあるので、この方法の違いをしっかり理解し、場合によって使い分けるようにしましょ う。画面もまた同様に Activity を利用する方法と Java から直接生成する方法があります。自分 にあった方法で作ると良いでしょう。

## コンピュータプログラミング

【練習問題】

自分の名前を表示してみましょう。なお string name は"my\_name"にして下さい。

```
■strings.xmlを以下のように変更
```

<resources>

<string name="app\_name">rensyu201</string>

<string name="my\_name">伊藤雅彦</string>

<string name="menu\_settings">Settings</string>

<string name="title\_activity\_main">MainActivity</string>

</resources>

(実行結果)

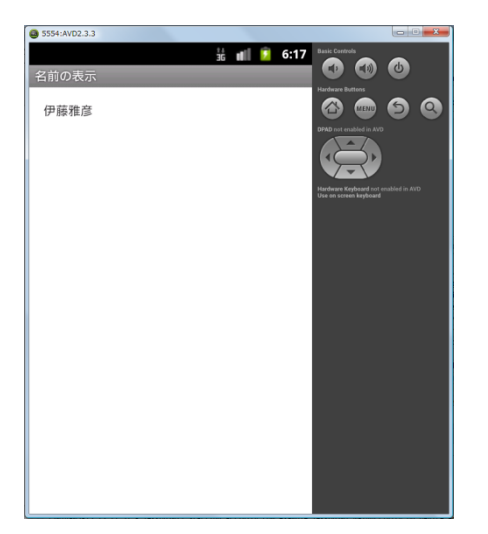

画面表示はこのように XML ファイルを変更するだけで良いのです。Java プログラムはそのま ま使えるので、特に面倒なことはないと思います。

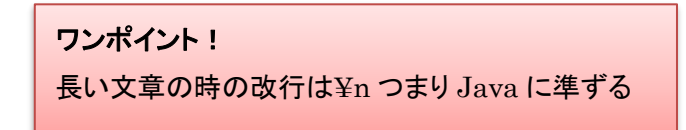

## Lesson2 知っておきたい Android の基本用語

## Activity

Activity とは、Android アプリの画面に相当します。まずはこの画面を用意することが、 Android プログラミングの基本です。

アプリケーションには必ず「始まり」と「終わり」があります。この流れを「フローチャート(状態遷移)」といい、図にすることをフローチャート図といいます。「開始」→「実行」→「終了」をフロー チャート図にすると以下のようになります。

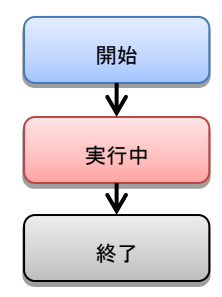

もちろん Activity にも状態遷移が存在します。実行中の部分を詳細に表示した Activity のフ ローチャート図は以下のようになります。

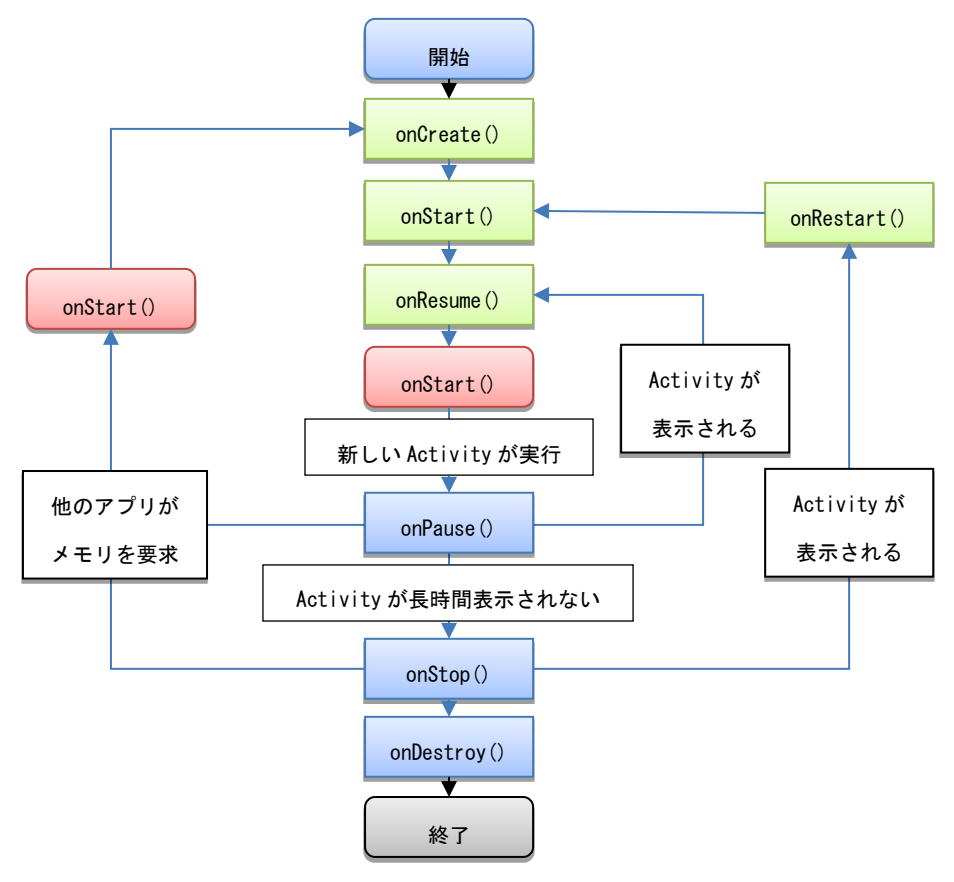

先程のフローチャート図に比べるとかなり複雑に見えますが、基本は「開始」→「実行」→「終

了」です。実行する際の様々な流れがフローチャート図には示されています。この流れがわかるようになれば、Android プログラムの基本を理解していると言えます。現時点で皆さんが理解してお かなければいけない点は、実行されると「onCreate()」が呼び出され、そこから指示されたメソッド へと移行していくということです。

### MainActivity.java

それでは、「MainActivity.java」の中身を確認してみましょう。

| act | ivity_main.xml 🚺 MainActivity.java 🛛 🖸 strings.xml                       |
|-----|--------------------------------------------------------------------------|
| 1   | <pre>package com.example.lesson301;</pre>                                |
| 2   |                                                                          |
| 3⊕  | <pre>import android.os.Bundle;[]</pre>                                   |
| 6   |                                                                          |
| 7   | <pre>public class MainActivity extends Activity {</pre>                  |
| 8   |                                                                          |
| 9⊝  | @Override                                                                |
| 10  | <pre>protected void onCreate(Bundle savedInstanceState) {</pre>          |
| 11  | <pre>super.onCreate(savedInstanceState);</pre>                           |
| 12  | <pre>setContentView(R.layout.activity_main);</pre>                       |
| 13  | }                                                                        |
| 14  |                                                                          |
| 150 | @Override                                                                |
| 16  | <pre>public boolean onCreateOptionsMenu(Menu menu) {</pre>               |
| 17  | // Inflate the menu; this adds items to the action bar if it is present. |
| 18  | getMenuInflater().inflate(R.menu. <i>main</i> , menu);                   |
| 19  | return true;                                                             |
| 20  | }                                                                        |
| 21  |                                                                          |
| 22  | }                                                                        |

1行目は、このプログラムのパッケージ名を表示しています。今回の場合だとクラス 「MainActivity」はパッケージ「com.example.lesson301」に属しているということになります。

3~5行目は、非表示になっていますが、import 文が書かれています。

7行目は、クラスの宣言をしています。宣言文を日本語に直すと「Activity というスーパークラス を基(extends)にクラス MainActivity という public 型(アクセス修飾子)を宣言している。」という ことになります。

9行目の「@Override」は「スーパークラス(Activity)に用意されているメソッド(onCreate)をサ ブクラス(MainActivity)で書き換えて利用しますよ」という宣言です。

10行目は、サブクラスを定義しています。これは必ず用意しなければいけないサブクラスです。 「protected void onCreate(Bundle savedInstanceState)」は、「同一クラスと継承したクラスだ けアクセス可能な戻り値を持たない onCreate(引数は Bundle 型の savedInstanceState(アプ リの前回終了時の状態))の定義」という意味です。ここで定義されているクラス名「onCreate」 は、JAVA の「main」に相当します。Activity が実行されることで最初に実行されるクラスである ということがわかります。

11行目の「super.onCreate(savedInstanceState);」は、インスタンスの状態を保存すべきタイ ミングで呼び出されるという意味で、「決まり文句」と思っておいて問題ありません。同様に 「onRestorInstanceState()」インスタンスの状態を復元するタイミングで呼び出されるというのも あります。

12行目の「setContentView()」メソッドは Activity クラスに定義されているメソッドで、引数で

指定した画面レイアウトファイルと、メソッドが実行されたインスタンス(ここでは MainActivity オ ブジェクト)の紐づけを行っています。つまり、「MainActivity.java」が実行されたら「onCreate()」 を読み込み、「activity\_main.xml」を呼び出すということになります。

16行目の「onCreateOptionsMenu」はメニューボタンが押されたときに実行する内容となります。

後は、画面上に配置されたボタンが押された時など、イベント発生時に応じてサブクラスを追加 して記述することでプログラムに様々な動きを持たせることができるようになります。

#### R.java

R,java は activity\_main.xml や strings.xml に定義した要素を識別する ID を定義していま す。そこから関連性を引出し、画面上に表示します。XML で定義された変数をプロジェクト内で関 連を持たせてくれています。画像などを追加した場合もその画像がどこにあるのかといった情報を ID 化し管理しているクラスになります。Android では各リソースにリソース ID が割り当てられ、そ れを R クラスで管理しています。プログラムでリソースにアクセスするときは R クラスから取得する ことになります。

R.javaはプロジェクト内のデータを更新すると自動的に記述されるため、自分で編集することはありません。また、そこに書かれた ID などを勝手に変更してしまうと正しく動作しなくなってしまうので、注意しましょう。

#### activity\_main.xml

activity\_main.xml はプログラムで使用するリソースデータで、レイアウト用 XML です。プログ ラムを実行したときに表示する画面のレイアウトデータとして用意しています。通常は「グラフィカ ル・レイアウト」ビューで表示しており、上部には画面のタイトル名が表示され、その下に様々な View (パーツ)を配置することが可能です。View の配置は「Palette」から画面上に表示させたい View をドラッグ操作で配置します。タブをソースビューに切り替えることで activity\_main.xml を 直接編集することも可能です。

21

|                                                                                                 | vity_main.xml 🛛 🗖 🗖                                                                                                    |
|-------------------------------------------------------------------------------------------------|----------------------------------------------------------------------------------------------------|
| • =                                                                                             | Palette                                                                                                    |
| 🕽 Pal                                                                                           |                                                                                                    |
| <del>ک</del> ح                                                                                  | オーム・ウイジェット 🕞 MainActivity 👻 🌑 👻 🛑 19 👻                                                                                                    |
| extView                                                                                         | Large Medium Small                                                                                                    |
| Button                                                                                          | 1 Small OFF 🛛 🖂 🖓 🔛 📰 🖉 🔻 🕄 🔁 🔍 Q, Q, Q,                                                                                                    |
| 🗹 Cheo                                                                                          | ckBox   RedioButton                                                                                                    |
| hecked                                                                                          | ITextView                                                                                                    |
| Spinn                                                                                           |                                                                                                    |
| Sub item                                                                                        | Hello world!                                                                                                    |
|                                                                                                 |                                                                                                    |
| -                                                                                               |                                                                                                    |
| uickCo                                                                                          | ntactBadge                                                                                                    |
| <u>≁</u> -                                                                                      |                                                                                                    |
| ) <del>,</del> ;                                                                                | キスト・フィールド                                                                                                    |
| 〕レ                                                                                              | 1770ト                                                                                                    |
| <u>)</u> _:                                                                                     | ンボジット                                                                                                    |
| <u>)</u> 1:                                                                                     | メージ&メディア                                                                                                    |
| )時                                                                                              | 刻&日付                                                                                                    |
| ] 速                                                                                             | 移                                                                                                    |
| 白城                                                                                              | 張                                                                                                    |
| <u></u> 7                                                                                       | の他                                                                                                    |
| カスタ                                                                                             | ノム & …ブラリー・ビュー                                                                                                    |
| ョグ                                                                                              | ラフィカル・レイアウト 🛐 activity_main.xml                                                                                                    |
| 1<br>2<br>3<br>4<br>5<br>6<br>7<br>8<br>9<br>10<br>11<br>12<br>13<br>14<br>15<br>16<br>17<br>18 | <pre><relativelayout <br="" xmlns:android="http://schemas.android.com/apk/res/android">xmlns:tools="http://schemas.android.com/tools"<br/>android:id="@+id/RelativeLayout1"<br/>android:layout_width="match_parent"<br/>android:layout_height="match_parent"<br/>android:paddingBottom="@dimen/activity_vertical_margin"<br/>android:paddingBottom="@dimen/activity_horizontal_margin"<br/>android:paddingEft="@dimen/activity_horizontal_margin"<br/>android:paddingTop="@dimen/activity_horizontal_margin"<br/>android:paddingTop="@dimen/activity_vertical_margin"<br/>tools:context=".MainActivity" &gt;<br/><textview<br>android:layout_width="wrap_content"<br/>android:layout_height="wrap_content"<br/>android:layout_height="true"<br/>android:layout_alignParentLeft="true"<br/>android:layout_alignParentTop="true"<br/>android:text="@string/hello_world" /&gt;</textview<br></relativelayout></pre> |
| 19<br>20<br>21<br>22                                                                            |                                                                                                    |
| 19<br>20<br>21<br>22                                                                            |                                                                                                    |

ソースは XML というマークアップ言語を使い記述します。ソースビューを見ると 1 行目に 「RelateveLayout」とあります。これは画面に配置されるパーツのレイアウト方法を相対的に指定 しています。レイアウトパターンは大きく分けて 5 種類存在します。それぞれのレイアウトパターン を組み合わせて使用することも可能です。デフォルトでは RelateveLayout になっていますので、 慣れるまでは LinearLayout に変更して利用するのがお勧めです。

| RelativeLayout | 複数の View を相対的に配置する          |
|----------------|-----------------------------|
| LinearLayout   | View を縦または横方向に並べる           |
| GridLayout     | View を格子状に並べる               |
| FreameLayout   | View を<br>左上を<br>原点に<br>重ねる |
| AbsoluteLayout | View を絶対座標で配置する             |

レイアウトパターンの変更方法は画面上を右クリックで「レイアウトの変更」を選択。Change Layout のダイアログボックスから目的のレイアウトパターンを選択します。

それぞれのレイアウトパターンには属性があります。

Viewは縦方向(layout\_height)と横方向(layout\_width)の属性を持ち、それぞれの値 には、画面最大(match\_parent)と必要最低限(wrap\_content)があります。さらに、View には比率(layout\_weight)があり、値には数字を入れます。ここで入力された数字の合計 を画面全体で割り、入力された数字の割合で表示されます。

13行目を見てみると「TextView」が用意されており、縦も横も最小サイズ(TextView の中に入る文字の大きさに合わせる)となっており、表示させる文字は

「android:text="@string/hello\_world"」に書かれているコンテンツ用リソースデータ

(strings.xml)に記述された「hello\_world」を表示するという意味になります。

### strings.xml

strings.xml は、プログラムで使用するリソースデータで、コンテンツ用 XML になります。リソ ースは、直接レイアウト用 XML(activity\_main.xml 等)に記述することも可能ですが、レイアウ ト用 XML には変数を指定し、変数の中身を strings.xml のような値専用のデータに作成しま す。表示する文字データを別に用意することで、プログラムと切り離して利用することが可能にな ります。

Android アプリケーション・プロジェクトでは、複数のファイルと連携を取って作成していくこと で、より複雑な動きやプログラムを分けて考えることができ、簡単に作成することが可能になりま す。

さあ、やっと入り口に差し掛かったところという具合です、色々なプログラムを組みながらマスタ 一して行きましょう!

## Lesson3 テキストビューとボタン、画像の配置

今回はテキストビューとボタン、画像の配置を学びましょう。

activity\_main.xml を開き、グラフィカルレイアウトタブをクリック。テキストビューは、はじめから 表示されている「Hello world!」のことです。ここで、パレットのフォームウィジットから、Button をド ラッグ&ドロップしてみて下さい。ボタンが出来上がります。テキストビューを追加したい場合は、同 様の操作を行えば追加できます。

| 🖸 strings.xml 🛛 🔂 *activity_main.  | xml 🖾                                                                                                    |
|------------------------------------|----------------------------------------------------------------------------------------------------|
| ▲ Palette                          |                                                                                                    |
| 🚱 Palette 🗢 🗢                      | デフォルト 🔻 📗 Nexus One 🔹 🖾 👻 🌟 App Theme 🔹                                                                         |
| 🗁 Form Widgets                     | ↔ ↓                                                                                                    |
| TextView Large Medium Small Button | The second second second second second second second second second second second second second second second se |
| Small OFF. CheckBox                | lesson 14 alignParentTop: true                                                                                  |
| RadioButton CheckedTextView        | Button                                                                                                    |
| Spinner 🗸 🔵 🗏                      |                                                                                                    |
| <b>O</b> • <b></b>                 |                                                                                                    |
|                                    |                                                                                                    |
| PauickContactBadge                 |                                                                                                    |
| • • •                              | tello world!                                                                                                    |
| 🗀 Text Fields                      |                                                                                                    |
| 🗀 Layouts                          |                                                                                                    |
| 🗁 Composito                        |                                                                                                    |

ボタンの初期表示は button ですから、これを変更しましょう。Text と書いている行の右のボタ ンをクリックしましょう。

| 🏗 アウトライン 🛛         |                             |
|--------------------|-----------------------------|
| Ab textView1 - "He | H₂                          |
|                    | Hei… wrap_content<br>→      |
|                    | Style buttonSty             |
|                    | Hint<br>Cont                |
|                    | Text Button                 |
|                    | Hint -<br>Te @android:      |
|                    | Te @@andro<br>Te ?android:a |
|                    |                             |
|                    | 🛃 🖳 • 📬 • 😑 🗖               |

もしくは挿入したボタンを直接右クリックし、出てきたメニューから「Edit Text...」を選択しても同じ画面が出ます。

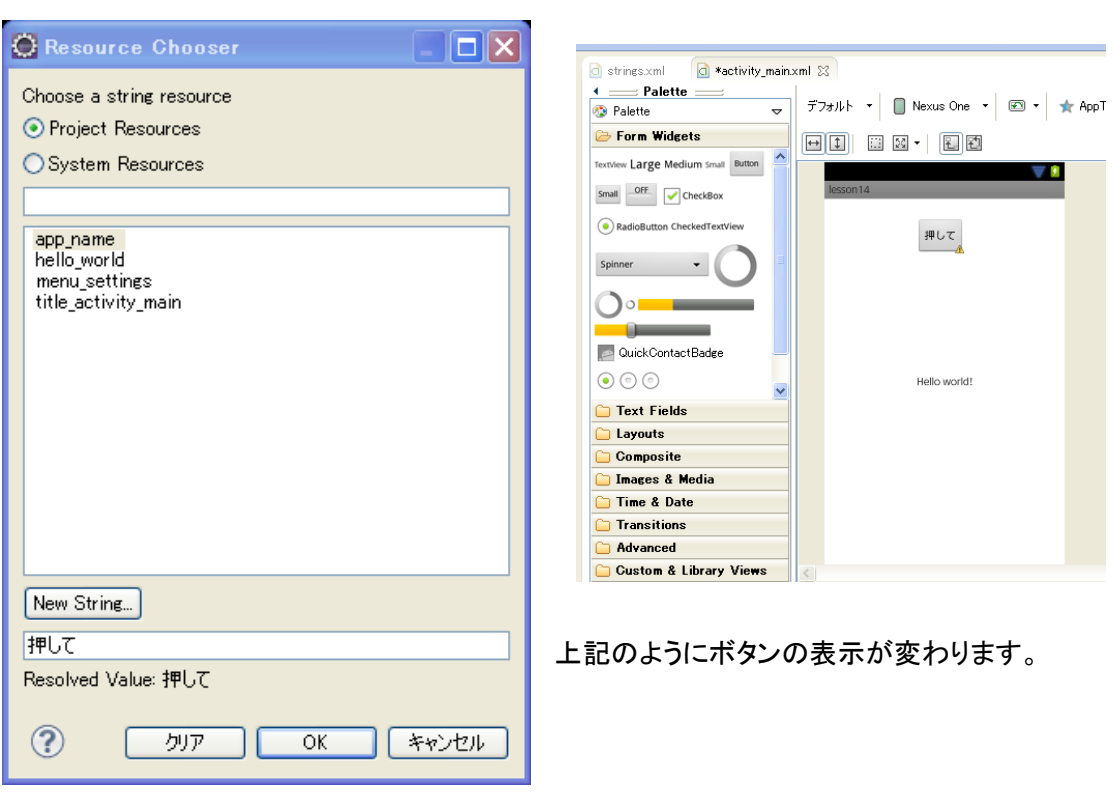

button のプロパティの中の Resolved Value:の文字を「押して」に変えて OK を押しましょう。

画像の場合には、パレットの Images & Media から左上にある ImageView をドラッグ&ドロッ プします。Resource Chooser ダイアログが表示されます。

| 🔄 strings.xml 🛛 🔯 *activity_main | xml 🔀                                                   |
|----------------------------------|---------------------------------------------------------|
| Palette                          | デフォルト 🔹 🔲 Nexus One 🔹 🖅 🗙 AppTheme 🔹 🚱 MainActivity 🔹 🌀 |
| Form Widgets                     |                                                         |
| 🗀 Text Fields                    |                                                         |
| 🗀 Layouts                        | lector 14                                               |
| 🗀 Composite                      |                                                         |
| 🗁 Images & Media                 | O Resource Chooser                                      |
| Gallery                          | Choose a drawable resource                              |
| MediaController                  | ◯ System Resources                                      |
| VideoView                        | I<br>ic_action_search<br>ic_launcher                    |
| 🗀 Time & Date                    |                                                         |
| Transitions                      |                                                         |
| 🗀 Advanced                       |                                                         |
| 🗀 Custom & Library Views         | Create New Icon                                         |
| 🔄 Graphical Layout 📴 activity_ma | in.xml                                                  |
| 🔝 問題 @ Javadoc 😣 宣言 📃            | コンソーノ クリア OK キャンセル                                      |
| DDMS                             |                                                         |

画像は2種類あり、ひとつが Project Resources というプロジェクトごとに用意した独自の画像。 もうひとつが System Resources というシステムに最初から同梱されているデフォルト画像です。 まず、System Resources を使います。その中の好きな画像を選択して OK を押してください。

|                                            |                                                                                                    | occon14         |
|--------------------------------------------|----------------------------------------------------------------------------------------------------|-----------------|
|                                            |                                                                                                    | 65301114        |
|                                            |                                                                                                    | 押して             |
|                                            |                                                                                                    |                 |
| Palette 77:<br>Palette 77:<br>Form Widgets | #ルト マ 🔲 Nexus One 🔹 💌 🔹 🛧 AppTheme 🔹 😡 Main<br>11) 💠 🕫 マ 🛃 🔁                                                                                                    | nActivity • S • |
| ) Layouts                                  | lesson 14                                                                                                    |                 |
| ) Composite                                |                                                                                                    |                 |
| > Images & Media                           | 👿 Resource Chooser                                                                                                    |                 |
| Gallery                                    | Choose a drawable resource<br>O Project Resources                                                                                                    |                 |
| MediaController                            | <ul> <li>System Resources</li> </ul>                                                                                                    |                 |
| VideoView Time & Date Transitions Advanced | alert dark frame<br>alert light frame<br>arrow, down float<br>arrow, up float<br>bottom bar<br>bottom bar<br>bott, default, small<br>bot, default, small<br>bot, default, sm |                 |
| ) Custom & Library Views                   | Create New Icon                                                                                                    |                 |
| Graphical Layout 💽 activity_main.xml       |                                                                                                    |                 |
| 問題 @ Javadoc 😣 宣言 📃 ユンソー                   |                                                                                                    |                 |

次に自分で用意した画像を表示してみましょう。まずパッケージ・エクスプローラーを見て下さい。 resの中に drawable-xxx というフォルダがいくつかあります。この drawable-ldpi フォルダにドラ ッグ&ドロップで画像を入れます。ファイル名に-や頭数字、大文字は×!

| ї バッケージ・エクスプローラー 🛛          | 🖻 🔄 |                |
|-----------------------------|-----|----------------|
| 🗉 😥 lesson01                |     |                |
| 🗈 🔁 lesson02                |     |                |
| Elesson03                   |     |                |
| iessonU4                    |     |                |
| iessonuo<br>in rei lessonuo |     |                |
| lesson07                    |     |                |
| Esson08                     |     |                |
| 🗄 🚔 lesson09                |     |                |
| 🗄 🚰 lesson10                |     |                |
| 🖶 🔁 lesson11                |     |                |
| ia 🔁 lesson12               |     |                |
| i 🔁 🚰 lesson13              |     |                |
| 🖃 🎥 lesson14                |     | 使用する画像ファイル名    |
| Src 🗇 Src                   |     |                |
| Android 233                 |     | け心ず半角苗数字で      |
| Android Dependencies        |     |                |
| assets                      |     | マロに粉マけ体ショナ     |
| 🖨 😓 bin                     |     | 于日に奴于は使えると     |
| 🗉 🚰 libs                    |     |                |
| 😑 🔛 res                     |     | ん。また、ロング ノアイルネ |
| 🖬 🗁 drawable-hdpi           |     |                |
| 🖽 🥭 drawable-idpi           |     | 一ムも避けるようにしてく   |
| drawable=mopr               |     |                |
| a (→ lavout                 |     | / ださい。画像ファイルのサ |
| activity_main.xml           |     |                |
| 🕀 🗁 menu                    |     | イブが大きすギアも表示    |
| 🗉 🗁 values                  |     |                |
| - 🔯 AndroidManifest.xml     |     | バッキャンコーキャーチャー  |
| 🚬 ic_launcher-web.png       |     | かじざない可能性かめる    |
|                             |     |                |
|                             |     | ので十分汪恴しましょつ。   |

パレットのイメージ&メディアから左上にある ImageView をドラック&Fロッフします。Resource Chooser ダイアログが表示されます。Project Resources を選択して入れた画像の名前(拡張子 は表示されません)を選択します。実行してみましょう。

| 🔘 Resource Chooser                                     |                                                                                                    |              |
|--------------------------------------------------------|----------------------------------------------------------------------------------------------------|--------------|
| Choose a drawable resource                             | 2.89.87<br>84.000<br>84.0000<br>84.0000<br>84.0000<br>84.0000<br>84.0000<br>84.0000<br>84.0000<br>84.0000<br>84.0000<br>84.0000<br>84.0000<br>84.0000<br>84.0000<br>84.0000<br>84.0000<br>84.0000<br>84.0000<br>84.0000<br>84.0000<br>84.0000<br>84.0000<br>84.0000<br>84.0000<br>84.0000<br>84.0000<br>84.00000<br>84.0000<br>84.0000<br>84.0000<br>84.0000<br>84.00000<br>84.00000<br>84.00000<br>84.00000<br>84.00000<br>84.000000000<br>84.0000000000 | Hello world! |
| Create New Lon.           クリア         OK         キャンセル |                                                                                                    | A            |

画像の位置はマウスで自由に変更することができます。

## コンピュータプログラミング

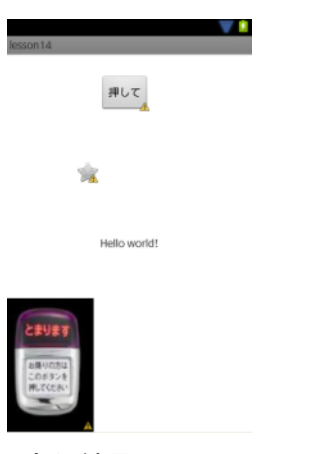

(実行結果)

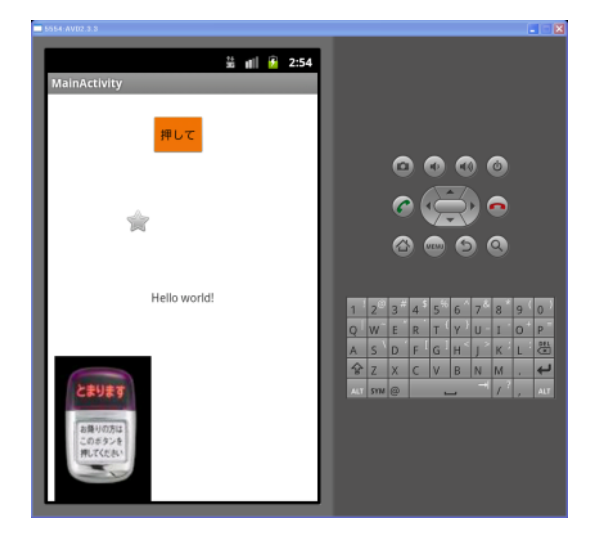

1. プロジェクトのインポート

演習ではコンピュータのシステム上、毎回プロジェクトを用意する必要がありますので、毎回作 成するのですが、その際、前回のプロジェクトを継続して作成したいという場合もあります。前回の 続きを作る場合、わざわざソースを打ち直す必要はありません。プロジェクトをインポートすればい いのです。

「ファイル」より「インポート」をクリックし、「一般」から「既存プロジェクトをワークスペースへ」を選択し、「次へ」をクリックする。

|                            | 新規(N)<br>ファイルを開く(.)                                        | Alt+Shift+N ►          | 選択                                                                     | _     |
|----------------------------|------------------------------------------------------------|------------------------|------------------------------------------------------------------------|-------|
|                            | 閉じる(C)<br>すべて閉じる(L)                                        | Ctrl+W<br>Ctrl+Shift+W | アーカイブ・ファイルまたはディレクトリーから新規プロジェクトを作成します。                                  | Ľ     |
|                            | 保管(S)<br>別名保管(A)                                           | Ctrl+S                 | <b>インボート・ソースの選択(5):</b><br>「フィルター入力                                    |       |
|                            | すべて保管(E)<br>前回保管した状態に戻す(T)                                 | Ctrl+Shift+S           | ▲ <del>  ● 一般</del><br>◎ アーカイブ・ファイル                                    |       |
| d                          | 移動(V)<br>名前変更(M)                                           | F2                     |                                                                        |       |
| 8)<br>10<br>10<br>10<br>10 | リフレッシュ(F)<br>選択リソースのカウント<br>タブ <-> スペースの変換<br>行区切り文字の変換(V) | F5                     | ◎ 田子 J03 ± クトをワークスペースへ<br>● 注<br>> ▲ Android<br>> ▲ C(C++<br>+ ) ▲ CVS |       |
| ۵                          | ÉD局I(P)                                                    | Ctrl+P                 | b ≥ EB b ≥ Git                                                         |       |
| -                          | ワークスペースの切り替え(W)<br>再開                                      | +                      | A Jun FF                                                               |       |
| 2                          | インボート(I)<br>エクスボート(0)                                      |                        |                                                                        |       |
|                            | プロパティー(R)                                                  | Alt+Enter              | (?)          次へ(N) >         売了(F)                                     | キャンセル |
|                            | 終了(X)                                                      |                        |                                                                        |       |

インポートしたいプロジェクトを選択するため「参照」をクリックし、インポートしたいプロジェクトが 入ったフォルダを選択する。

| (図 インボート                                                  | フォルダーの参照                                                                                               | x            |
|-----------------------------------------------------------|----------------------------------------------------------------------------------------------------|--------------|
| プロジェクトのインポート<br>既存の Eclipse プロジェクトを検索するディレクトリーを選択します。     | インボートするプロジェクトのルート・ディレクトリーを選択します                                                                        |              |
| ◎ ルート・ディレクトリーの選択(T):                                      | <ul> <li>&gt; Janken03(じゃんけんゲーム)</li> <li>&gt; Janken01(じゃんけん新)</li> </ul>                             | ^            |
| <ul> <li>アーカイブ・ファイルの選択(A):</li> <li>プロミエクト(P):</li> </ul> | j assets<br>▷ ] bin<br>▷ ] bin                                                                         |              |
|                                                           | ● Ubs<br>■ Ibs<br>▶ ■ res                                                                              |              |
|                                                           | 違択をすべて解除(D)<br>リフレッシュ(E)<br>フォルダー(F): Jarkon01(Up, 6,17 / 6,86)<br>フォルダー(F): Jarkon01(Up, 6,17 / 6,86) | -            |
|                                                           | 新しんいフォルダーの作時気(N) OK キャンセン                                                                              | 9 <b>1</b> - |

「完了」をクリックするとパッケージ・エクスプローラーにプロジェクトが読み込まれたのがわかる。

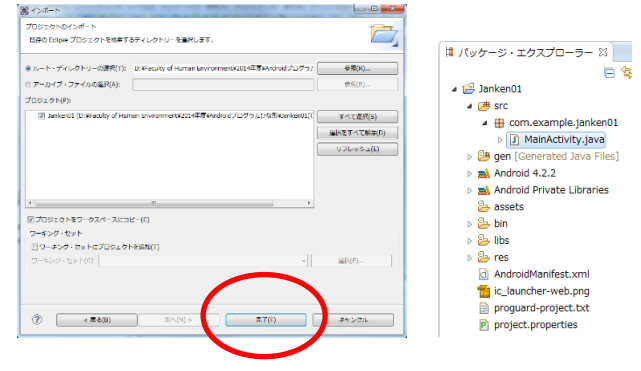

2. レイアウト

スマートフォンはレイアウトが大事です。見た目と感覚で操作ができるスマートフォンは、画面の 作りでプログラムの善し悪しが変わってきます。もちろん基本となるソース部分が一番大事ですが、 画面をないがしろにしてはいけません。レイアウトについてしっかり理解をしておきましょう。

# コンピュータプログラミング

| 1              | /- // // // // // // // // // // // // /                                                                                                    |  |  |
|----------------|----------------------------------------------------------------------------------------------------|--|--|
| 1              | <pre>xulnearLayout xmins:android= nttp://schemas.android.com/apk/res/android<br/>ymlns:teols="http://schemas.android.com/teols"</pre>                   |  |  |
| 2              | <pre>xmins:tools= nttp://schemas.anarota.com/tools pndnoid.id="@tid/linearl.guout1"</pre>                                                               |  |  |
|                | android:layout width="match nament"                                                                                                    |  |  |
| 5              | android:layout_beight="motch_parent"                                                                                                    |  |  |
| 6              | android:orientation="vertical"                                                                                                    |  |  |
| 7              | android:paddingBottom="@dimen/activity_vertical_margin"                                                                                                 |  |  |
| 8              | android:paddingLeft="@dimen/activity horizontal margin"                                                                                                 |  |  |
| 9              | android:paddingRight="@dimen/activity_horizontal_margin"                                                                                                |  |  |
| 10             | android:paddingTop="@dimen/activity vertical margin"                                                                                                    |  |  |
| 11             | <pre>tools:context=".MainActivity" &gt;</pre>                                                                                                    |  |  |
| 12             |                                                                                                    |  |  |
| 13             | <textview< td=""></textview<>                                                                                                    |  |  |
| 14             | android:id="@+id/TextView1"                                                                                                    |  |  |
| 15             | android:layout_width="wrap_content"                                                                                                    |  |  |
| 16             | android:layout_height= <i>"wrap_content"</i>                                                                                                    |  |  |
| 17             | android:text="@string/hello_world" />                                                                                                    |  |  |
| 18             |                                                                                                    |  |  |
| 19             | <linearlayout< td=""></linearlayout<>                                                                                                    |  |  |
| 20             | android:layout_width="match_parent"                                                                                                    |  |  |
| 21             | android:layout_height="wrap_content" >                                                                                                    |  |  |
| 22             | (Toyt)/iou                                                                                                    |  |  |
| 23             | <pre>&gt;&gt;&gt;&gt;&gt;&gt;&gt;&gt;&gt;&gt;&gt;&gt;&gt;&gt;&gt;&gt;&gt;&gt;&gt;&gt;&gt;&gt;&gt;&gt;&gt;&gt;&gt;&gt;&gt;&gt;&gt;&gt;&gt;&gt;&gt;</pre> |  |  |
| 24             | android:layout width="wran_content"                                                                                                    |  |  |
| 25             | android:layout_width="wrdp_content"                                                                                                    |  |  |
| 20<br>30<br>27 | android:text="TextView" />                                                                                                    |  |  |
| 28             | MUMILEE MARKAGE CONTRACT                                                                                                    |  |  |
| 129            | <edittext< td=""></edittext<>                                                                                                    |  |  |
| 30             | android:id="@+id/editText1"                                                                                                    |  |  |
| <u>6</u> 31    | android:layout_width="wrap_content"                                                                                                    |  |  |
| 32             | android:layout height="wrap content"                                                                                                    |  |  |
| 33             | android:layout_weight="1"                                                                                                    |  |  |
| 34             | android:ems="10" >                                                                                                    |  |  |
| 35             |                                                                                                    |  |  |
| 36             | <requestfocus></requestfocus>                                                                                                    |  |  |
| 37             |                                                                                                    |  |  |
| 38             |                                                                                                    |  |  |
| 39             |                                                                                                    |  |  |
| 40             |                                                                                                    |  |  |
| 41             | <button< td=""></button<>                                                                                                    |  |  |
| 42             | android:id="@+id/button1"                                                                                                    |  |  |
| 43             | android:layout_width="wrap_content"                                                                                                    |  |  |
| 44             | android:layout_height="wrap_content"                                                                                                    |  |  |
| ■45<br>4C      | angrold:text=_button/>                                                                                                    |  |  |
| 40             | (Trago)/iow                                                                                                    |  |  |
| ±+/<br>∧∘      | >twostill                                                                                                    |  |  |
| 40             | android layout width-"wran content"                                                                                                    |  |  |
| 49<br>50       | android.layout_width= wrap_content"                                                                                                    |  |  |
| 50             | android.spc="@drawable/ic_laupcher" />                                                                                                    |  |  |
| 52             | and offersice war awapter to_cautioner //                                                                                                    |  |  |
| 53             | <pre></pre>                                                                                                    |  |  |
|                | C                                                                                                    |  |  |
|                | 4                                                                                                    |  |  |

(上図をグラフィカル・レイアウトで見ると)

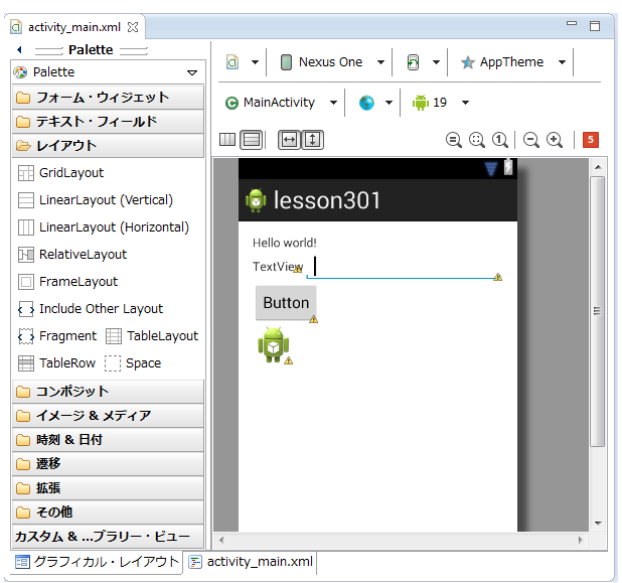

レイアウトパターンを「LinearLayout(vertical)」に変更し、TextViewの下に新たに 「LinearLayout(horizon)」を追加し、その中にさらにTextViewとEditTextを配置し、その下 にButtonを配置し、更に画像を配置した例です。マークアップ言語は始めと終わりがあります。 全体のレイアウトが1~53行目に設定されており、その中に13~17行目にTextViewの配置し た後、19~39行目に「LinearLayout(horizon)」のレイアウト方法でTextViewとEditViewを 配置しています。その後にButtonとImageViewを配置しているという流れになります。

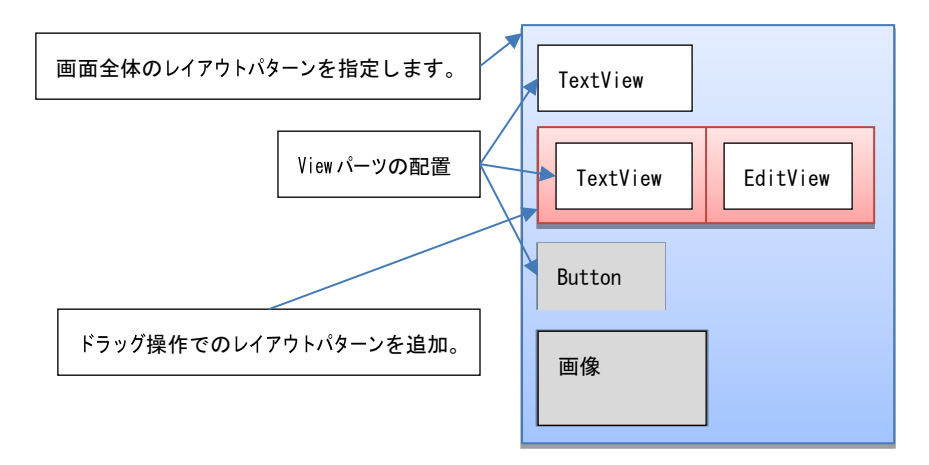

それぞれの TextView と Button に表示する値は、android:text で指定された値になります。 ImageView は、android:src で指定された値になります。表示する画像は「res」フォルダの 「drawable」に用意されている必要があります。

## Lesson4 メッセージダイアログの表示

メッセージダイアログを表示しましょう。使うのは Toast クラスです。 Toast を使ってログを表示するには Toast.makeText( this, "任意のメッセージ", Toast.LENGTH\_LONG ).show(); と記述します。"LENGTH\_LONG" は表示する時間を表しています(LONG は 4 秒)。 短い時間表示したい時は "LENGTH\_SHORT" とします(SHORT は 2 秒)。 これを MainActivity.java を W クリックして onCreate() に追加すると。 Pesson13 Pesson14 Pesson15 Pesson15 Pe

📩 🛁 Android Dependencies

package com.example.lesson203;

import android.os.Bundle; import android.app.Activity; import android.view.Menu;

}

```
public class MainActivity extends Activity {
```

```
@Override
public void onCreate(Bundle savedInstanceState) {
    super.onCreate(savedInstanceState);
    setContentView(R.layout.activity_main);
    Toast.makeText(this, "コンピュータ応用演習2", Toast.LENGTH_LONG).show();
}
@Override
public boolean onCreateOptionsMenu(Menu menu) {
    getMenuInflater().inflate(R.menu.activity_main, menu);
    return true;
}
```

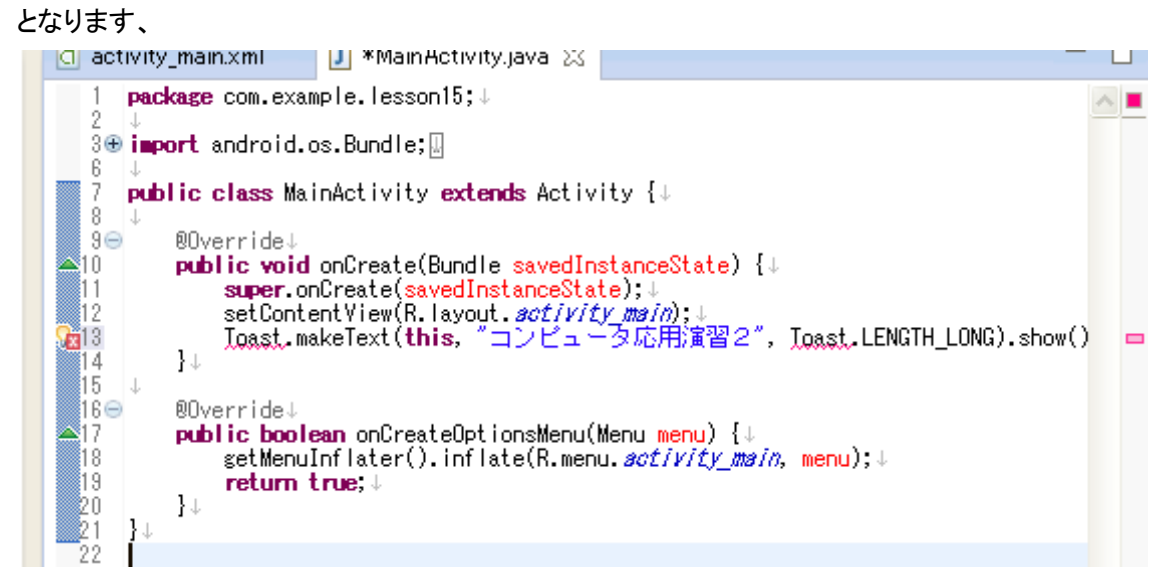

13 行目の前に X 印が出ています。これはエラーです、この X 印をクリックすると下の様なメッセ ージが出ます。ここで、「Toast をインポートします」をダブルクリックすれば、問題を自動的に解決 してくれます。

> **ワンポイント!** import 文は以下の 操作で自動的に補完 されます。 Ctrl+Shift を押しつ つ O(オー)のキーを 押 す (覚えておこ う!)

| 112<br>Contracted with the set of the set of t | e(saved]nstanceState)::<br>w(R. layout. set(vity.ps/n);<br>ig u ) / La - Sichimara 2:<br>vitatta<br>CreeteOptionsHeru(Heru meru) {:<br>rr().inflate(R. menu. set/vity_ps/n, | A Tosat を行気します     A Tosat を行気します     A Tosat を行気します | VBJU ALM Y-JA<br>Import and old view Meru,<br>public class MainActivity<br>70.6-11A-7-7A0 Text | ] با<br>الجن<br>extends Activity [یا<br>6/የዋ⊅7α-⊅.7α-56.9 |
|----------------------------------------------------------------------------------------------------|----------------------------------------------------------------------------------------------------|----------------------------------------------------------------------------------------------------|------------------------------------------------------------------------------------------------|-----------------------------------------------------------|
| <                                                                                                    | III                                                                                                    |                                                                                                    |                                                                                                |                                                           |
| 副題 @ Javadoc Q 宣言<br>DDMS                                                                                                    | i 📮 コンソール 🛛                                                                                                    |                                                                                                    |                                                                                                |                                                           |

これを実行すれば以下の様になります。ダイアログは一瞬で消えます。

## コンピュータプログラミング

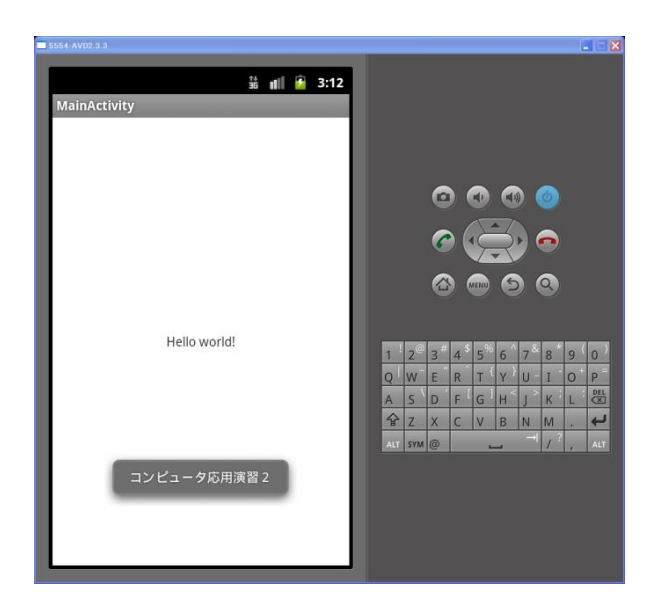

また、このメッセージダイアログの表示位置を変更することも可能です。

記述は少々複雑になりますので、十分に注意して入力しましょう。

まずは前述で書いた、

Toast.makeText(this, "コンピュータ応用演習2", Toast.LENGTH\_LONG).show(); の部分を

Toast toast = Toast.makeText(getApplicationContext(), "コンピュータ応用演習2", Toast.LENGTH\_LONG);

に書き換えます。さらに下記の2行を追加します。

toast.setGravity(Gravity.AXIS\_CLIP, 0, 0);

toast.show();

これで完了です。

表示位置の指定は、setGravityで書かれた太字部分を変更することでできます。第一引数で 表示位置の指定、第二引数でX方向の位置、第三引数でY方向の位置を指定します。

| āC | の値が使用できます。              |          |
|----|-------------------------|----------|
|    | 值名                      | 意味       |
|    | AXIS_CLIP               | 中央表示     |
|    | воттом                  | 下部表示     |
|    | CENTER                  | 中央表示     |
|    | FILL                    | フル       |
|    | FILL_HORIZONTAL         | 上下中央左右フル |
|    | FILL_VERTICAL           | 上下フル左右中央 |
|    | HORIZONTAL_GRAVITY_MASK |          |
|    | LEFT                    | 左端に表示    |
|    | RIGHT                   | 右端に表示    |
|    |                         |          |

第一引数には下記の値が使用できます

| ТОР                   | 上部に表示 |
|-----------------------|-------|
| VERTICAL_GRAVITY_MASK |       |

ここに示した値は一例です。この他にもいろいろあるので、目的に合った値を入力して表示を変 更してみましょう。

## Lesson5 ボタンのイベントの取得方法

今回はボタンのイベントの取得方法について。まず新規でlesson204というパッケージを作成しましょう。

次に Graphical Layout のタブをクリック(最初から出てる場合が多い)する。画面には Hello World と文字が表示されているのでそれをクリックして DELETE キーを押し削除しましょう。 Form Widgets から Button を選び Hello World のあったあたりに置いてください。

| 🅸 Palette                          | ▽    | アノオルト 🍷 🔲 Nexus Une 👻 💌 🗮 🗮 Appineme 🔹 |
|------------------------------------|------|----------------------------------------|
| 🗁 Form Widgets                     |      |                                        |
| TextView Large Medium Small Button | ^    |                                        |
| Small OFF CheckBox                 |      | lesson 16                              |
| RadioButton CheckedTextView        |      | $\uparrow$                             |
| Spinner •                          |      | Button                                 |
| 0.                                 |      |                                        |
|                                    |      |                                        |
| 🔤 QuickContactBadge                | _    |                                        |
| $\odot$ $\odot$ $\odot$            | ~    |                                        |
| 🗀 Text Fields                      |      |                                        |
| 🗀 Layouts                          |      |                                        |
| 🧀 Composite                        |      |                                        |
| 🧀 Images & Media                   |      |                                        |
| 🗀 Time & Date                      |      |                                        |
| Transitions                        |      |                                        |
| 🗀 Advanced                         |      | 1                                      |
| 🗀 Custom & Library Views           | :    | 8                                      |
| 📰 Graphical Layout 🕞 activit       | y_ma | in.xml                                 |

そのボタンを右クリックし、Edit Text を選択しましょう。Resolved Value: Button と書いてある 上の窓にボタンイベントと入れましょう。ボタンの文字が変わりました。

| 🙆 Resource Chooser 📃 🗖 🗙              |
|---------------------------------------|
| Choose a string resource              |
| <ul> <li>Project Resources</li> </ul> |
| OSystem Resources                     |
|                                       |
| app_name<br>bella world               |
| menu_settings                         |
| title_activity_main                   |
|                                       |
|                                       |
|                                       |
|                                       |
|                                       |
|                                       |
|                                       |
| New String                            |
| ボタンイベント                               |
| Resolved Value: ボタンイベント               |
|                                       |
| クリア OK キャンセル                          |

自作する時は好きな文字を入れていいのです。そのボタンを再度右クリックしてその他のプロパテ

| lesson16                                                                                                    | centerHorizontal: tru                                                                                             |                                                                                          |                                                                                                    |                                                                                                    |
|----------------------------------------------------------------------------------------------------|----------------------------------------------------------------------------------------------------|------------------------------------------------------------------------------------------|----------------------------------------------------------------------------------------------------|----------------------------------------------------------------------------------------------------|
| ポタン・                                                                                                    | Edit Text<br>Edit Text<br>ZはTD<br>スタイルの編集<br>レイアウト幅<br>レイアウト格                                                     |                                                                                          | 皆景.<br>Cickable<br>ContentDescription<br>DrawingCacheQuality<br>DuplicateParentState<br>FadeScrollbars<br>FadingEdge<br>FadingEdgeLength<br>FilterTouchesWhenObscured                                                                                                    | ① Mybn 接続     ジスカおよび ALM ツールへ提続、またはローカル・タスクな     ジェアウトライン ※     Piel RelativeLayout     愛 Dutton 1 - "ポシン 注 (中日の山に、山、山、山)                                                                                                    |
| xmi                                                                                                    | その他のプロパティー<br>インカルード抽出。<br>スタイル抽出。<br>コンテナーで囲む。<br>Remove Container<br>Change Widget Type<br>RelativeLayout<br>遠祝 | 単近<br>Inherited from TextView<br>Inherited from View<br>Layout Parameters<br>All By Name | FikSystemWindows<br>Focusable<br>Focusable<br>HapticFeedbackEnabled<br>id<br>IsScrollContainer<br>KeepStreenOn<br>LongClickable<br>MinHeight.<br>MinHeight.<br>NextFocusDown<br>NextFocusLeft.                                                                                                    | <ul> <li>Layo.</li> <li>To.</li> <li>To.</li> <li>To.</li> <li>Ab.</li> <li>Bel.</li> <li>Ali.</li> <li>Ali.</li> <li>Al</li></ul> |
| error wille launching<br>tetExcept is device<br>leiper, active ice(Adde<br>eleiper, active) ice(Adde<br>eleiper, active) ice(Adde<br>ect. LogistRece) ver31<br>uread. jave:722) J |                                                                                                    | device not found:                                                                        | NextFocusRight.<br>NextFocusPip.<br>OreEst<br>PaddingExton.<br>PaddingExton.<br>PaddingExton.<br>PaddingFight.<br>PaddingFight.<br>PaddingFight.<br>Scrolbx-<br>Scrolbx- |                                                                                                    |
|                                                                                                    |                                                                                                    |                                                                                          | Soroilbar Track Horizontal.<br>Soroilbar Track Vertical.<br>Soroilbar Sock Vertical.<br>SoundEffectsEnabled<br>スタイルー<br>タグ<br>可視性                                                                                                    | > × × × × × × × × × × × × × × × × × × ×                                                                                                    |

#### ィから Inherited from View の OnClick を選択してください。

ダイアログボックスが出てくるので、そこに onClick と入れましょう。そして OK をクリック。

| 🔘 android.widget.TextView | × |
|---------------------------|---|
| New onClick Value:        |   |
| onClick                   |   |
|                           |   |
|                           | _ |
| OK ++>>t=>                |   |

次に MainActivity.java(パッケージ・エクスプローラーの src の中の com.example.xxxx の中 にあります)をダブルクリックしましょう。それが Java のメインプログラムソースです。これを以下の 様に書き換えてください。

package com.example.lesson204;

import android.os.Bundle;

import android.app.Activity;

import android.view.Menu;

import android.view.View;

import android.widget.Toast;

public class MainActivity extends Activity {

@Override

public void onCreate(Bundle savedInstanceState) {

## コンピュータプログラミング

```
super.onCreate(savedInstanceState);
       setContentView(R.layout.activity main);
       setTitle("ボタンイベントの取得");
   }
   @Override
   public boolean onCreateOptionsMenu(Menu menu) {
       getMenuInflater().inflate(R.menu.activity_main, menu);
       return true;
   }
   public void onClick(View view) {
       Toast.makeText(this, "ボタンを押しましたね。", Toast.LENGTH_SHORT).show();
   }
}
                           + o
* 最後に
          ctrl
                +
                    Shift
                                   (オー)を押して import を補足します。
```

では実行してみましょう。

(実行手順のおさらい)メニューの実行から実行構成、Android アプリケーションを選択し、プロジェクトは click,ターゲットタブをクリックしたら AVD 名は AVD2.3.3 を選択して実行をクリック。 MENU ボタンをクリックしてロックを解除。ボタンイベントボタンをクリックしてみましょう。

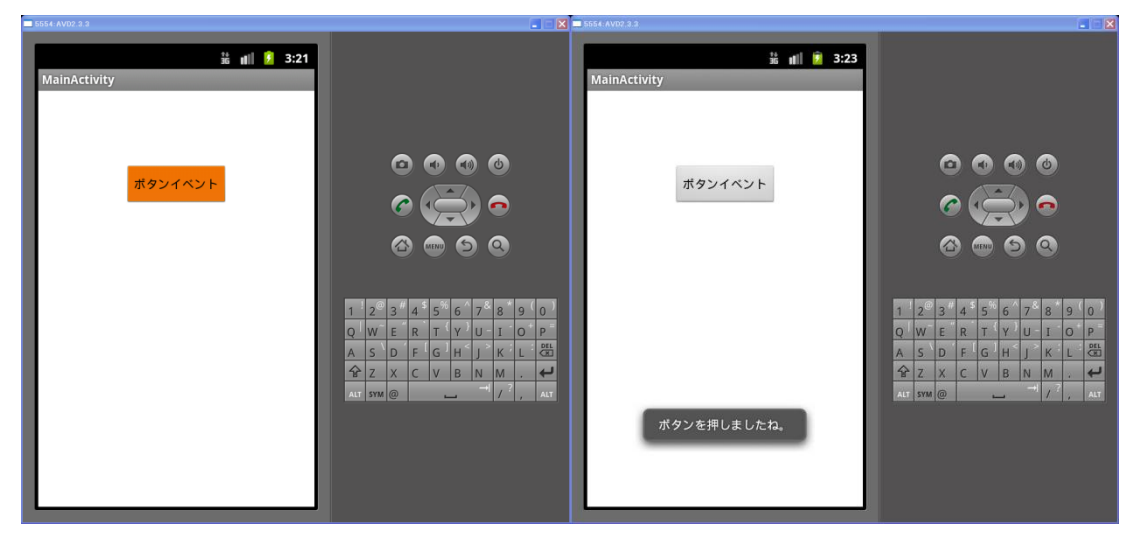

ボタンをクリックした時に画面下にメッセージが出ましたか?

| B654 AV02 3 3                |                                                                                                    | 5554 AVD2.3.3             |                                                                                                    |
|------------------------------|----------------------------------------------------------------------------------------------------|---------------------------|----------------------------------------------------------------------------------------------------|
| ii al 🔋 3:45<br>MainActivity |                                                                                                    | 誌 前 13:46<br>MainActivity |                                                                                                    |
| <b>## 22110 28</b>           | 0 0 0 0<br>0 0 0<br>0 0 0 0                                                                                                    | 練習問題                      |                                                                                                    |
|                              | 1     22     3     4     5     6     7     8     9     0       Q     W     E     R     T     Y     U     1     0     P       A     S     D     F     G     H     J     K     L     25       A     Z     X     C     H     J     K     L     25       A     Z     X     C     H     J     K     L     25       A     Z     X     C     H     J     K     L     25       A     J     X     C     H     J     K     L     25       A     J     X     C     H     J     K     L     25       A     J     X     C     H     J     K     L     25       A     J     Y     J     J     J     J     J     J | 練習問題の実行。                  | 1     2     3     4     5     6     7     8     9     0       Q     W     E     R     T     Y     U     1     0     P       A     S     D     F     G     H     J     K     L     20       A     Z     X     C     V     B     N     M     .     4       A     SM     ©       /     ,     A |

練習としてボタンの表面の文字とメッセージを変更して実行してみましょう。

とりあえずとしてはこれで完成です。ですがこのままではボタンを押すたびに同じ動きしかしま せんので、少し面白くありません。前期の内容を踏まえて、ボタンを複数回押したときに表示する 内容を変更してみましょう。ヒントは条件分岐です。

その他、ボタンが複数ある場合にそれぞれが違う動きをするといったようなことも考えて見ましょう。こちらのヒントは「onClick」イベント。

### Lesson6 文字列を表示する

プログラムを実行したときに画面上に文字を表示するには様々な方法があります。これまで使ってきた方法では Activity(activity\_main.xml)にテキスト情報を表示させるには、Activity に TextView を配置し、リソース(string.xml)で定義した ID を指定する方法と、TextView に直接 文字列を指定する方法をやりました。

今回は、リソースを使わずにプログラムで表示する値を指定する方法を2種類やります。

Android プログラミングを行う上で、プログラムと画面、リソースの関係を理解しておくことは非常に大事です。

1. TextView を XML による指定と JAVA による表示

まずは、プログラム(MainActivity.java)上から Activity に用意された既存の TextView へ文 字を表示する方法を学びましょう。

はじめにレイアウトの変更を行います。この作業は特に必要というわけではありませんが、レイ アウトを学ぶ上で、わかりやすい表示に切り替える為の作業です。レイアウトの種類については 「Lesson15 知っておきたい Android の基本用語」に書かれた「activity\_main.xml」を参照しま しょう。Activity は標準で RelativeLayout になっていますが、これを LinearLayout に変更しま す。変更方法は下記のように行います。

| lello wo | orld! |                                |             |
|----------|-------|--------------------------------|-------------|
|          |       | 割り当て ID<br>背景の編集<br>左パディングの編集  | Alt+Shift+R |
|          |       | レイアウト幅<br>レイアウト高さ              | F.          |
|          |       | その他のプロパティー                     | •           |
|          |       | インクルード抽出<br>スタイル抽出<br>コンテナーで囲む |             |
|          |       | レイアウトの変更                       |             |
|          |       | 選択                             | •           |
|          | ot    | 切り取り(T)                        | Ctrl+X      |
|          |       | コピー(C)                         | Ctrl+C      |
|          | Ē.    | 貼り付け(P)                        | Ctrl+V      |
| _        | ×     | 削除(D)                          | Delete      |
|          |       | アニメーションの再生                     | +           |
| main.    |       | スクリーンショットのエクスポート               |             |
| มะ       |       | 次に組み込んで表示<br>表示(W)             | )<br>}      |

グラフィカル・レイアウトに切り替えて、画面上を右クリックする。出てきたメニューから「レイアウトの変更」を選択する。

| Change Layout      |                           | x   |
|--------------------|---------------------------|-----|
| Change from Relati | veLayout                  |     |
| New Layout Type:   | GridLayout                | -   |
| Flatten hierarch   | GridLayout                | -   |
|                    | LinearLayout (Vertical)   |     |
|                    | LinearLayout (Horizontal) |     |
|                    | FrameLayout               |     |
|                    | TableLayout               | =   |
|                    | TableRow                  | -   |
|                    | Space                     |     |
|                    |                           |     |
|                    | AbsoluteLayout            |     |
| •                  | Accionmenuview            |     |
| <b>•</b>           | Adapter view-nipper       | E.  |
|                    |                           |     |
|                    | Expand work               | F   |
|                    | rianieczycut              |     |
|                    | Griddiow                  |     |
|                    | HorizontalScrollView      |     |
|                    | maneSwitcher              | - 1 |

「New Layout Type:」から「LinearLayout(Vertical)」を選択し、「OK」をクリックする。

それでは、本題です。TextViewを定義(もしくは変更)しましょう。

| Lalla T |                     |             |
|---------|---------------------|-------------|
| Hello   | Edit Text           | F2          |
|         | 割り当て ID             | Alt+Shift+R |
|         | Edit TextAppearance |             |
|         | Edit TextColor      |             |
|         | Edit TautCina       |             |

もともと配置されていた TextView(Hello world の文字が表示しています)を右クリックし、出て きたメニューから「割り当て ID」を選択する。

※TextView が無い場合は、自分で配置する。

| Set ID    |  |
|-----------|--|
| 新規 ID:    |  |
| textView1 |  |
|           |  |
|           |  |
|           |  |

「textView1」を入力し「OK」をクリックする。※「textView1」は変数名にあたるので半角英数で あればなんでもよい。大事なのは、この際、「Set ID」に入力した値はしかり覚えておくこと。 activity\_main.xml のソースを確認し、下記のソースと同じか確認しておく。

<LinearLayout xmlns:android="http://schemas.android.com/apk/res/android"
 xmlns:tools="http://schemas.android.com/tools"
 android:id="@+id/LinearLayout1"
 android:layout\_width="match\_parent"
 android:layout\_height="match\_parent"
 android:orientation="vertical"
 android:orientation="vertical"
 android:paddingBottom="@dimen/activity\_vertical\_margin"
 android:paddingLeft="@dimen/activity\_horizontal\_margin"</pre>

## コンピュータプログラミング

```
android:paddingTop="@dimen/activity_vertical_margin"
tools:context=".MainActivity" >
<TextView
    android:id="@+id/textView1"</pre>
```

android:layout\_width="wrap\_content" android:layout\_height="wrap\_content" android:text="@string/hello\_world" />

</LinearLayout>

ここで必ず上記のファイルを保管しておきましょう。 次に Java のソースを以下のように作成します。

package com.example.Lesson206;

import android.app.Activity;

import android.os.Bundle;

import android.view.Menu;

import android.widget.TextView;

```
public class MainActivity extends Activity {
```

```
@Override
```

protected void onCreate(Bundle savedInstanceState) {

super.onCreate(savedInstanceState);

setContentView(R.layout.activity\_main);

//テキストビューの設定

final TextView kotoba = (TextView)findViewById(R.id.textView1);

kotoba.setText("文字が変わりましたか?");

}

@Override

```
変数名
```

Set ID で入力した値

public boolean onCreateOptionsMenu(Menu menu) {

// Inflate the menu; this adds items to the action bar if it is present.
getMenuInflater().inflate(R.menu.main, menu);

```
return true;
```

}

}

どうですか? うまくいきましたか? テキストの表示には様々な方法があります。自分にあった 表示方法を見つけてしっかりと使い分けるようにしましょう。

※次の操作の為、このプロジェクトは残して、新しいプロジェクトを用意しましょう。

2. TextView と LayoutView を Java で生成

先程は、XML で定義した TextView を利用して文字を表示させましたが、次は、XML を使用 せずに JAVA プログラムだけで、Activity(レイアウトビュー)と TextView を生成し、文字を表示 させる方法です。

先程と違い、「activity\_main.xml」の中は変更しません。変更するのは「MainActivitiy.java」のみになります。

MainActivity.java の内容を以下の様にします。

public class MainActivity extends Activity {

@Override

```
protected void onCreate(Bundle savedInstanceState) {
```

super.onCreate(savedInstanceState);

```
//テキストビューを生成
```

TextView text = new TextView(this);

//テキストビューに文字を配置

text.setText("プログラムの中で¥n テキストデータを¥n 発生させています。");

```
//レイアウトビューの生成
```

LinearLayout layout = new LinearLayout(this);

Layout.setOrientation(LinearLayout.VERTIUAL);

```
//レイアウトビューにテキストビューを追加
```

```
layout.addView(text);
```

```
//レイアウトビューを表示
```

```
setContentView(layout);
```

}

}

プログラムだけで見ると非常にシンプルですね。コメントに書かれた手順をしっかりと理解してお きましょう。

このように XML を利用することなく JAVA だけでプログラムを行っていくことは可能ですが、プログラム自体は非常に複雑になっていく可能性があります。プログラムでは、直接数字を入力す

るのではなく、変数を使うことが一般的です。同様に XML のようなリソースもうまく使うことで、より複雑なプログラムも簡単に作成できるようになります。

いずれにせよ、時と場合によって切り替えて作る必要がありますので、どちらの作り方も覚えて おく必要はあります。

3. TextView を XML から変更する

さて、ここまで行ったのは画面上にテキストを表示するという非常に単純なものです。見た目も シンプルですが、このままではあまり面白くはないでしょう。前期のコンソール画面とは違い折角エ ミュレータを使用して表示させているのですから色をつけて見ましょう。

テキストに色を指定したり、TextView に背景色を指定したりすることができます。また、文字の 大きさも変更することが可能です。

文字の色を変更したい場合は、

android:textColor="#ff0000"

背景色を変更したい場合は、

android:background="#ffffff"

と入力すれば変更できます。色の指定には16進数で RGB の指定をすれば可能です。

文字の大きさを変更したい場合は、

android:textSize="20dp"

と入力すれば変更できます。単位は、dp,sp 等があります。または、

android:textAppearance="?android:attr/textAppearanceSmall"

という指定方法で、Small,Midium,Large が選択できます。

複数の TextView を用意し、それぞれに背景色と文字色をつけて表示してみましょう。 こちらの変更は XML が必要な為、先に作ったプロジェクトを利用しましょう。

4. TextView を JAVA から変更する

XML を利用したときは XML に定義された TextView に指定を追加することで、文字の背景色と文字色を変更することができました。もちろんこれを JAVA から指定することも可能です。

背景色の変更には、

text.setBackgroundColor(0xffffff00);

文字の色の変更には

text.setTextColor(0xff00ff00);

を使用します。

色の指定は XML の時と同様に 16 進数の RGB 形式で指定します。

こちらの変更には先程との違いを確認する為にも後で作ったプロジェクトを利用しましょう。

# コンピュータプログラミング

## Lesson7 入力した文字列を連結して表示する

まず、新規で lesson207 というパッケージを作成しましょう。今回作成するプログラムは、文字 列の連結だけで無く、レイアウトの項目も含まれています。これまでもレイアウトの問題は出てきて いましたが、ここでしっかり確認しておきましょう。

今回作成するレイアウトは、以下の図のようになります。これを前提に、各パーツをはめ込み、 XMLを完成させましょう。

| 全体のレイアウトを<br>LiniearLayout(Vertical)<br>に設定する。 | TextView<br>TextView EditView | レイアウトパーツ<br>LiniearLayout |
|------------------------------------------------|-------------------------------|---------------------------|
|                                                | TextView EditView<br>Button   | (Horizontal)              |

このイメージを基に作成していきましょう。activity\_main.xmlを開き、Graphical Layout のタ ブをクリック(最初から出てる場合が多い)する。画面には Hello World と文字が表示されている のでそれをクリックして DELETE キーを押し削除しましょう。

次に**画面上で右クリックし、ショートカットメニューからレイアウトの変更**を選択します。 LiniearLayout(Vertical)を選択します。

| 💮 Change Layout 📃 🗖 🗙                    |
|------------------------------------------|
| Change from LinearLayout                 |
| New Layout Type: LinearLayout (Vertical) |
|                                          |
|                                          |
|                                          |
|                                          |
| ブレビュー(W) > OK キャンセル                      |

46

| Palette                     | ~      | デフォルト 🔹 🗍 Nexus One 🔹 💌 🔹 ★ |
|-----------------------------|--------|-----------------------------|
| 🗁 Form Widgets              |        |                             |
| TextView Large Medium Small | Button |                             |
| Small OFF CheckBox          |        | lesson17                    |
| RadioButton CheckedTextV    | ew     |                             |
| Spinner 👻                   |        |                             |
| 0.                          |        |                             |
|                             |        |                             |
| CuickContactBadge           | _      |                             |
| $\odot$ $\odot$ $\odot$     | ~      |                             |
| 🗀 Text Fields               |        |                             |
| 🗀 Layouts                   |        |                             |
| 🗀 Composite                 |        |                             |
| 🗀 Images & Media            |        |                             |
| 🗀 Time & Date               |        |                             |
| Transitions                 |        |                             |
| 🗀 Advanced                  |        |                             |
| 🗀 Custom & Library          | Views  | <                           |

次に、Form Widgets から Large を選んでドラッグ &ドロップする。

Large Text の上を右クリックし、Edit Text を選択する。 Resolved Value の上の箱の中に「文字列」と入力。OK。

| 🙆 Resource Chooser 📃 🗖 🗙                                        |
|-----------------------------------------------------------------|
| Choose a string resource                                        |
| <ul> <li>Project Resources</li> </ul>                           |
| ◯System Resources                                               |
|                                                                 |
| app_name<br>hello_world<br>menu_settings<br>title_activity_main |
| New String                                                      |
|                                                                 |
| Resolved Value: 文字列                                             |
| <ul> <li>クリア OK キャンセル</li> </ul>                                |

次に最初の文字列の上で右クリックし、その他のプロパティ→Layout Parameters→Layout Gravity→中央として文字列を画面中央にする。

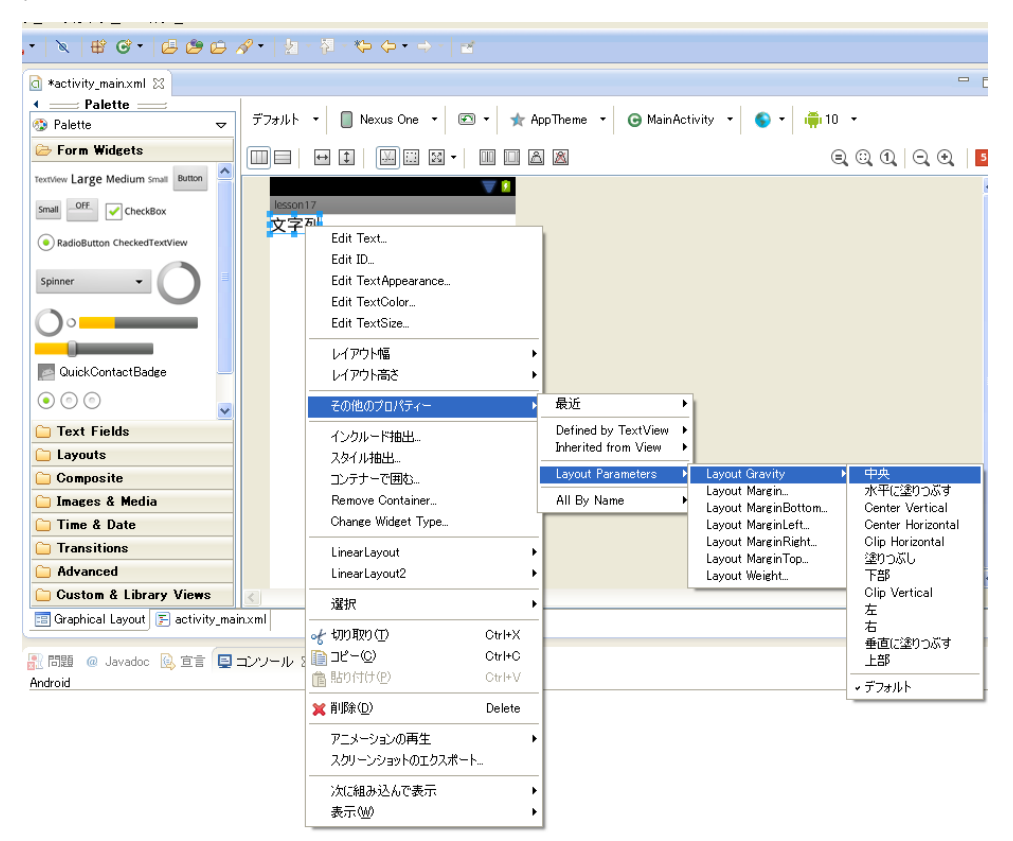

次に Layouts の LinearLayout(Horizontal)を最初の文字列の下に2回ドラッグ&ドロップ

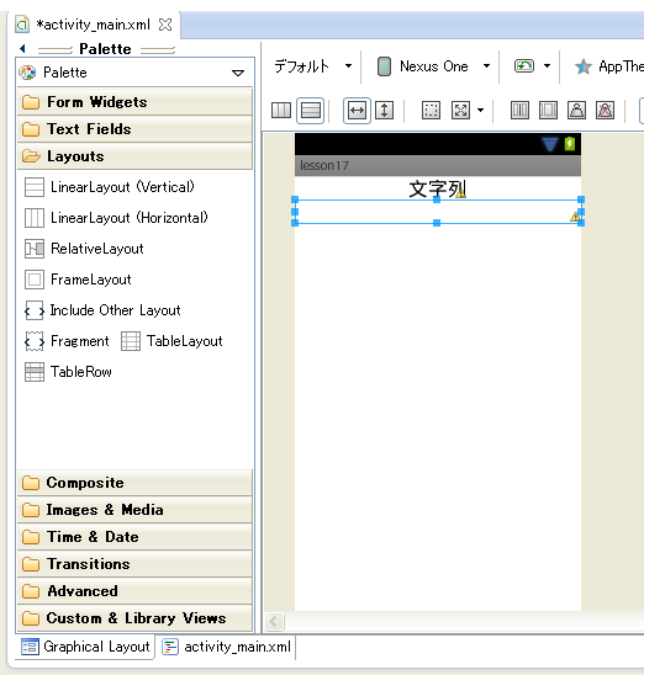

🔄 \*activity\_main.xml 🖂 デフォルト 🔹 🔲 Nexus One 🔹 📧 🔹 ★ AppTheme 🔹 🚯 Palette V 🗁 Form Widgets TextView Large Medium Small Button Small OFF. CheckBox 文字列 Medium Text Medium Text RadioButton CheckedTextView Spinner -)0 PauickContactBadge  $\odot$   $\odot$   $\odot$ 🗀 Text Fields 🗀 Layouts 🗀 Composite 🗀 Images & Media 🗀 Time & Date 🗀 Transitions 🗀 Advanced 🗀 Custom & Library Views 📰 Graphical Layout 匡 activity\_main.xml 🔝 問題 @ Javadoc 😣 宣言 📮 コンソール 🛿 💭 LogCat Android

Form WidgetsのMediumを入れたLinearLayout(Horizontal)の上に2回ドラッグ&ドロップ。

MediumTextを最初の文字列、つぎの文字列にそれぞれ変更する。

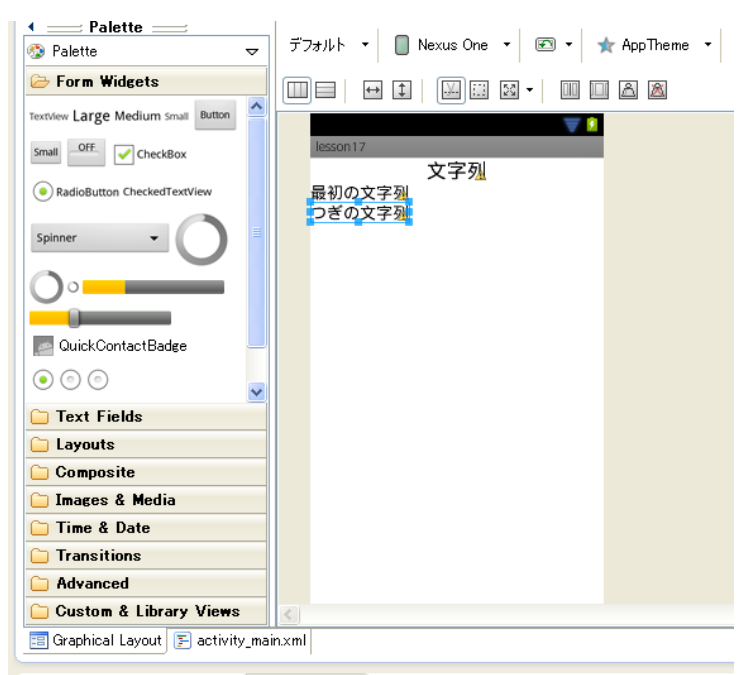

🔄 問題 🙍 Javadoc 🗟 宣言 亘 コンソール 💥 🖾 LogCat

次に、Text Field にある FirstnameLastnameを最初の文字列、つぎの文字列の横にドラッグ& ドロップ、そして Form Widgets の Button をその下にドラッグ &ドロップ。

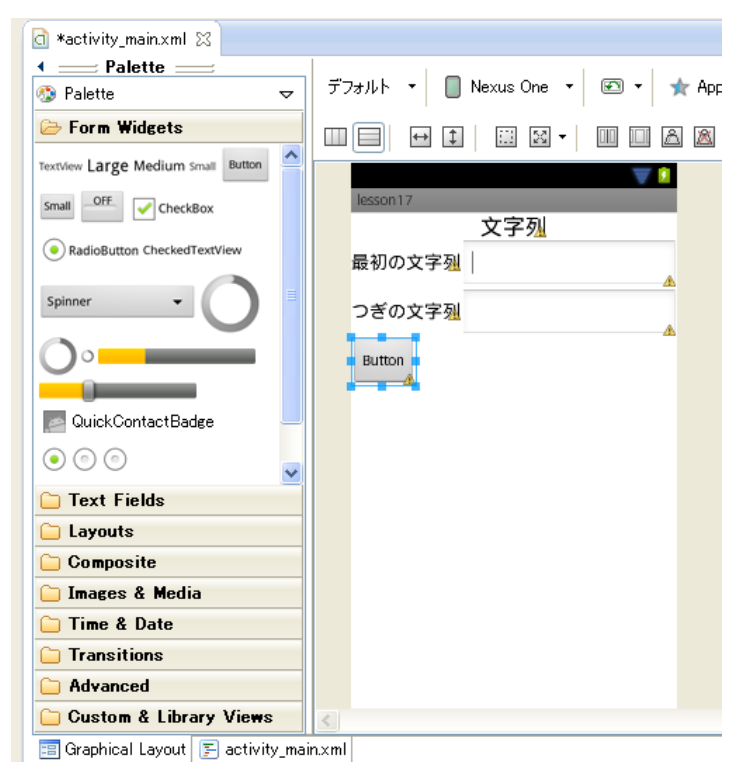

Button の上を右クリックして、「連結」に変更する。

| 🗟 Resource Chooser 📃 🗖 🗙              |
|---------------------------------------|
| Choose a string resource              |
| <ul> <li>Project Resources</li> </ul> |
| ◯ System Resources                    |
|                                       |
| app_name                              |
| menu_settings                         |
| title_activity_main                   |
|                                       |
|                                       |
|                                       |
|                                       |
|                                       |
|                                       |
|                                       |
| New String                            |
| 連結                                    |
| Resolved Value: 連結                    |
| クリア OK キャンセル                          |

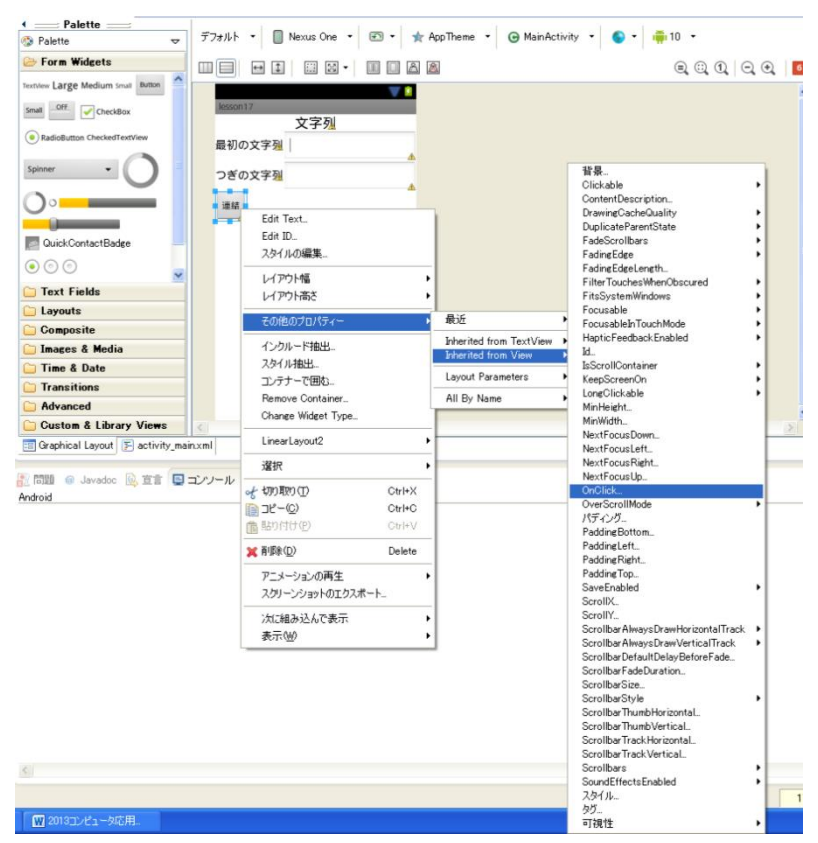

ボタンの上を右クリック→その他のプロパティ→Inherited Form View→On Click

ClickButton という名前を付ける、そして上書き保存。

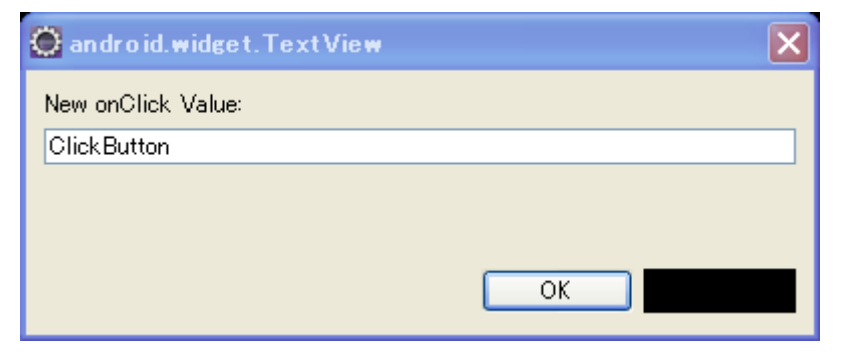

## コンピュータプログラミング

```
次に、MainActivity.javaを開き以下のソースを打ち込みましょう。
```

package com.example.lesson207;

import android.os.Bundle; import android.app.Activity; import android.view.View; import android.widget.EditText; import android.widget.Toast;

```
public class MainActivity extends Activity {
```

```
@Override
public void onCreate(Bundle savedInstanceState) {
    super.onCreate(savedInstanceState);
    setContentView(R.layout.activity main);
}
```

```
public void ClickButton(View view){
```

Ĺ

```
EditText edit01 = (EditText)findViewById(R.id.editText1);
```

```
EditText edit02 = (EditText)findViewById(R.id.editText2);
```

```
Toast.makeText(this,edit01.getText0.toString() + edit02.getText0.toString() ,
Toast.LENGTH LONG).show();
```

```
}
}
        🔄 activity_main.xml 🛛 🚺 MainActivity.java 🔀
 package com.example.lesson17;↓
                                  ↓
import android.os.Bundle;↓
import android.app.Activity;↓
import android.widget.EditText;↓
import android.widget.Ioast;↓
                                   public class MainActivity extends Activity {+
                                           80verride↓
public void onCreate(Bundle savedInstanceState) {↓
    super.onCreate(savedInstanceState); ↓
    setContentView(R.layout.activity_main); ↓
}
                                           public void ClickButton(View view){↓
> EditText edit01 = (EditText)findViewById(R.id.ed/tText);↓
> EditText edit02 = (EditText)findViewById(R.id.ed/tText2);↓
> Toast.makeText(this,edit01.getText().toString() + edit02.getText().toString(), Toast.LEW@TM_LOW@).show();↓
```

#### (実行結果)

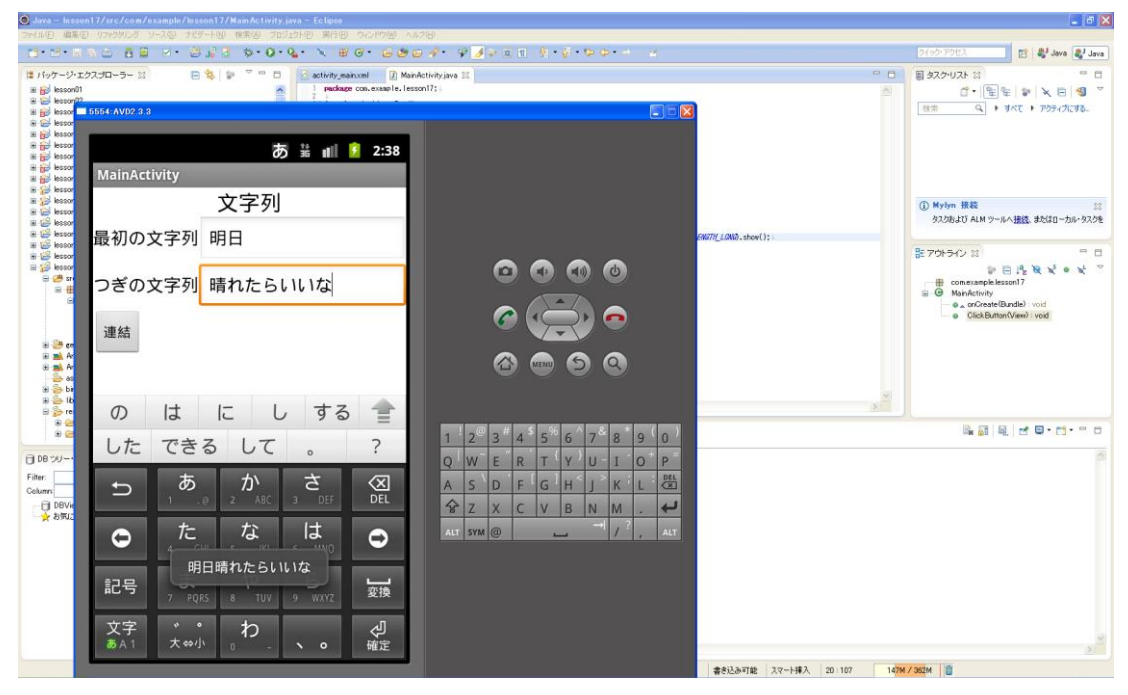

今回の文字の連結は、最終的にトーストで表示する方法ですが、これまで習った方法を利用す ると、XML に更に TextView を追加し、そこに結果を表示させるという方法もありますし、プログラ ムからレイアウトビューを生成し、そこに結合した文字を表示するという方法もあります。

また、2 つの EditText に入力された文字列の比較を行うことで、パスワード確認などを行うこと も可能です。

今回は、文字の連結でしたが、この技術と前期に習った方法を利用すれば、数字を扱うこともで きます。たとえば、

String text1 = edit01.getText().toString();

int a = Integer.parseInt(text1);

String text2 = edit02.getText0.toString0;

int b = Integer.parseInt(text2);

EditText edit03 = (EditText)findViewById(R.id.editText3);

edit03.setText(Integer.toString(a+b));

というように EditText でとったデータを int 型に変更し、新たに設けた EditText に出力する。 または、TextView に出力するという形をとることもできます。

## Lesson8 画像を表示する(JAVA による ImageView の指定)

単純に画像を表示するには、Activity に Palette の Images&Media から ImageView をドラ ッグし、表示させたい画像を選択することで可能です。TextView 同様に ImageView もプログラ ムから指定して表示することができます。今回は、XML に用意した ImageView にプログラムか ら画像を指定する方法をやってみましょう。

まずは準備として画像をひとつ用意してください。その画像ファイルのファイル名を「photo」(拡張子はそれぞれ異なるので変更は禁止)として、横 240px 程度に編集して(画面サイズを超えない為に少し小さめにします)drawable フォルダにコピーします。※使用しないファイルがあった場合は必ず削除しておくこと!

画像の表示には ImageView を用います。まずは XML(activity\_main.xml)の定義。

<?xml version="1.0" encoding="utf-8"?>

```
<LinearLayout xmlns:android="http://schemas.android.com/apk/res/android"
android:orientation="vertical"
android:layout width="fill parent"
```

```
android:layout_height="fill_parent"
```

>

<TextView

android:layout\_width="fill\_parent" android:layout\_height="wrap\_content" android:text="@string/msg1\_label" />

<ImageView

android:id="@+id/imgview1\_id"
android:layout\_width="280dip"
android:layout\_height="wrap\_content"
/>

画像を表示する枠の大きさを指 定します。横は指定サイズで固定 し、縦は画像の縦横費に合わせ るように Wrap\_content を指定し ます。

</LinearLayout>

次に MainActivity.java の記述を以下の様にします。

package com.example.gazou;

import android.app.Activity; import android.os.Bundle; import android.view.Menu; import android.widget.ImageView;

public class MainActivity extends Activity {

```
@Override
protected void onCreate(Bundle savedInstanceState) {
    super.onCreate(savedInstanceState);
    setContentView(R.layout.activity_main);
                                                    ImageView につけた
                                                    ID を入力します
   //イメージビューの取得
    ImageView imgView1 = (ImageView)findViewById(R.id.imgview1_id);
   //イメージビューに表示する画像を指定
   imgView1.setImageResource(R.drawable.photo); 
                                                    drawable に入れた画
}
                                                    像のファイル名を入力し
                                                    ます
@Override
public boolean onCreateOptionsMenu(Menu menu) {
    // Inflate the menu; this adds items to the action bar if it is present.
    getMenuInflater().inflate(R.menu.main, menu);
    return true;
}
```

}

これで画面上に画像が表示できるようになります。これができるようになると、プログラムの結果によって表示させる画像を簡単に変更することができるようになります。例えば、数字をランダムで発生させ、その結果によって表示する画像を変えるといった内容です。これは、次の Lesson でやってみましょう。

## Lesson9 ボタンで画像がランダムに表示されるアプリ

それでは、画像を5つ用意してください、それを横240px 程度に編集して保存、drawableフォ ルダに入れましょう。フォルダはどの分でもいいです。ファイル名は今回の場合一番目が photo1 (拡張子はファイルによって変わるので強制的に変えてはダメ!)以降 photo2, photo3, photo4, photo5 まで作りましょう。

activity\_main.xml は以下の様にします。

```
<?xml version="1.0" encoding="utf-8"?>
<LinearLayout xmlns:android="http://schemas.android.com/apk/res/android"
    android:orientation="vertical"
    android:layout width="fill parent"
    android:layout_height="fill_parent"
    >
    <TextView
        android:layout_width="fill_parent"
        android:layout_height="wrap_content"
        android:text="@string/msg1_label"
        />
    <ImageView
        android:id="@+id/imageView1"
        android:layout_width="280dip"
        android:layout_height="wrap_content" />
    <Button
        android:id="@+id/button1"
        android:layout_width="match_parent"
        android:layout_height="wrap_content"
        android:onClick="onClick"
        android:text="@string/botan" />
</LinearLayout>
```

MainActivity.java の記述は以下のようにします。 package com.example.gazou; import java.util.Random; import android.app.Activity;

```
import android.os.Bundle;
import android.view.Menu;
import android.view.View;
import android.widget.ImageView;
public class MainActivity extends Activity {
    @Override
    protected void onCreate(Bundle savedInstanceState) {
        super.onCreate(savedInstanceState);
        setContentView(R.layout.activity_main);
    }
    @Override
    public boolean onCreateOptionsMenu(Menu menu) {
        // Inflate the menu; this adds items to the action bar if it is present.
        getMenuInflater().inflate(R.menu.main, menu);
        return true;
   }
    public void onClick(View view){
        Random rnd = new Random();
        int ransu = rnd.nextInt(5);
        ImageView imgView1 = (ImageView)findViewById(R.id.imageView1);
        switch(ransu){
        case 0:imgView1.setImageResource(R.drawable.photo1);
                break;
        case 1:imgView1.setImageResource(R.drawable.photo2);
                break;
        case 2:imgView1.setImageResource(R.drawable.photo3);
                break;
        case 3:imgView1.setImageResource(R.drawable.photo4);
                break;
        case 4:imgView1.setImageResource(R.drawable.photo5);
                break;
        }
   }
```

これでボタンを押すごとに画像が入れ替わるようになります。今回はランダムで表示していますが、 順番に表示していくパターンも作って見ましょう。

### Lesson10 画面遷移

大きなプログラムを作ろうとすると、一つの Activity では表現が複雑になり、イベント毎にテキ ストビューやイメージビューを作成し直すなど、プログラミングが困難に感じることがあるかもしれ ません。Activity は一つだけでなく複数用意することができます。クラスやメソッド、イベント等に 合わせて Activity を切り替えることで動きを持たせることができます。

実はこの Activity の表示は既にこれまでのプログラムに登場しています。

setContentView(R.layout.activity\_main);

のことです。

これは、プロジェクトを作成した時に初めに用意されているレイアウト用 XML です。このレイア ウト用 XML を追加することで、次の Activity を用意することができます。

それでは、レイアウト用 XML を追加してみましょう。

① ファイル→新規→Android XML ファイルをクリック

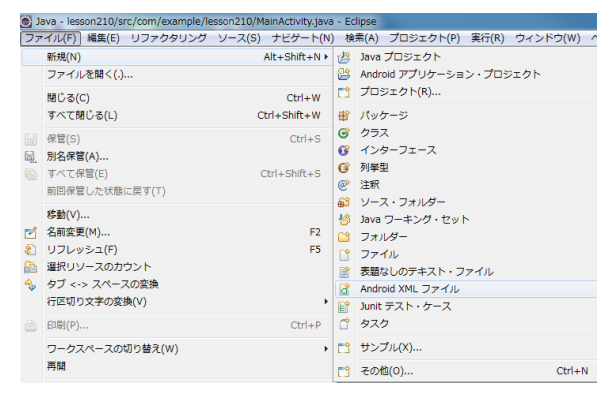

② その他→Android-XML レイアウトファイル

### ③ ファイル名を指定し「完了」をクリック

| 新規 Android XML リアイル                                    |               |         |         |       |       |
|--------------------------------------------------------|---------------|---------|---------|-------|-------|
| 新規 Android XML ファイル<br>Creates a new Android XML file. |               |         |         |       |       |
| リソース・タイプ:                                              | Layout        |         |         |       | •     |
| プロジェクト:                                                | lesson210     |         |         |       | •     |
| ファイル:                                                  | activity_sub1 |         |         |       |       |
| ルート要素:                                                 |               |         |         |       |       |
| LinearLayout                                           |               |         |         |       | *     |
| ListView                                               |               |         |         |       |       |
| MediaControl                                           | er            |         |         |       |       |
| an MultiAutoCompleteTextView                           |               |         |         | -     |       |
| ProgressBar                                            |               |         |         |       |       |
| QuickContactBadge                                      |               |         |         |       |       |
| RadioButton                                            |               |         |         |       |       |
| RadioGroup                                             |               |         |         |       |       |
| Tanakar                                                |               |         |         |       |       |
| [[]] RelativeLayou                                     |               |         |         |       | •     |
|                                                        |               |         |         |       |       |
|                                                        |               |         |         |       |       |
| ?                                                      |               | < 戻る(B) | 次へ(N) > | 完了(F) | キャンセル |

④ パッケージ・エクスプローラーから lesson210 の res の layout に XML ファイルが追加され たことを確認する。

| は パッケージ・エクスプローラー ☆            | 8        | 🗟 activity_main.xml 👔 MainActivity.java 🔯 activity_sub1.xml 😫                                                                                                    |
|-------------------------------|----------|----------------------------------------------------------------------------------------------------|
| E 😫 😂                         | $\nabla$ | Palette     Palette     P |
| a 😂 lesson210                 |          | Palette     ▼     INexus one     ▼     INexus one     ▼     III                                                                                                    |
| 🔺 🇀 src                       |          | 🗁 Form Widgets                                                                                                    |
|                               |          | TextView Large Medium Small                                                                                                    |
| MainActivity.java             |          | Button Small OFF =                                                                                                    |
| Je Sen [Generated Java Files] |          |                                                                                                    |
| Android 2.3.3                 |          | CheckedTextView                                                                                                    |
| Android Dependencies          |          | Cainner                                                                                                    |
| 📴 assets                      |          | Spinner v                                                                                                    |
| > 📴 bin                       |          | Text Fields                                                                                                    |
| ⊳ 😓 libs                      |          | 🗀 Layouts                                                                                                    |
| 🔺 👺 res                       |          | Composite                                                                                                    |
| drawable-hdpi                 | =        | 🗀 Images & Media                                                                                                    |
| 😂 drawable-ldpi               |          | Time & Date                                                                                                    |
| drawable-mdpi                 |          | Transitions                                                                                                    |
| drawable-xhdpi                |          |                                                                                                    |
| drawable-xxhdpi               |          | Advanced                                                                                                    |
| 4 🗁 layout                    |          | C Other                                                                                                    |
| activity_main.xml             |          | Custom & Library Views                                                                                                    |
| activity_sub1.xml             |          | Graphical Layout F activity sub1.xml                                                                                                    |

これで Activity が2つ用意できたことになります。後は、ソースでどの Activity を使うのかを 指定するだけです。

それでは実際に、ボタンを押すことで「activity\_main.xml」から「activity\_sub1.xml」へ切り替わるプログラムを作成してみましょう。

まずは、下記のように Activity にボタンを追加し、イベントを設定します。

(activity\_main.xml のグラフィカル・レイアウト)

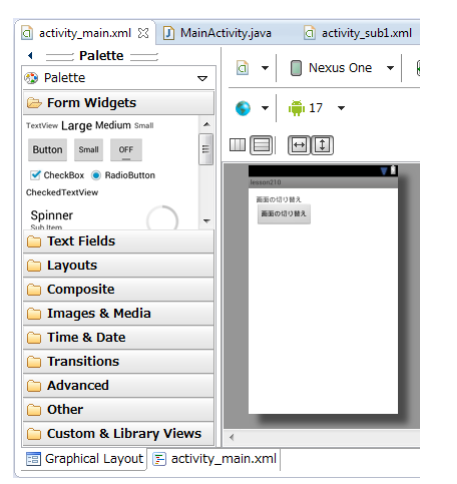

(activity\_main.xml のソース)

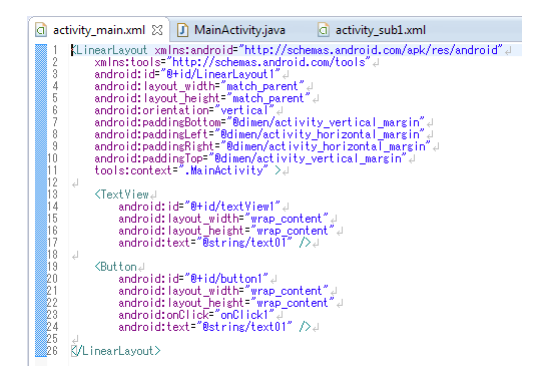

## コンピュータプログラミング

(activity\_sub1.xml のグラフィカル・レイアウト)

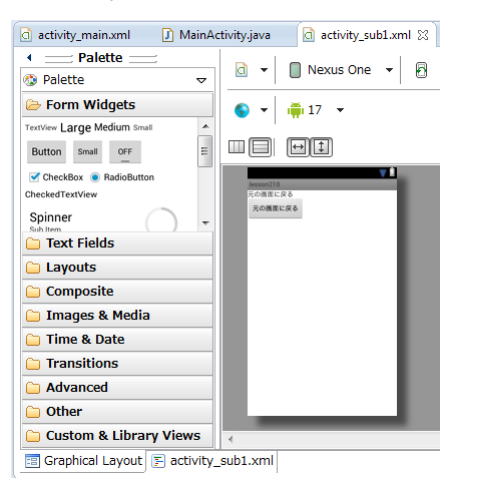

## (activity\_sub1.xml のソース)

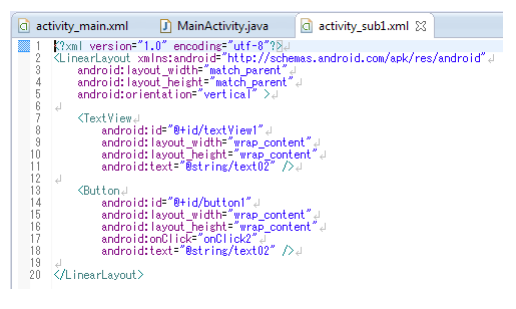

## 次に MainActivity.java にソースを入力します。

package com.example.lesson210;

import android.app.Activity; import android.os.Bundle; import android.view.Menu; import android.view.View;

public class MainActivity extends Activity {

```
@Override
protected void onCreate(Bundle savedInstanceState) {
    super.onCreate(savedInstanceState);
    setContentView(R.layout.activity_main);
    setTitle("メイン画面を表示");
}
```

```
@Override

public boolean onCreateOptionsMenu(Menu menu) {

    // Inflate the menu; this adds items to the action bar if it is present.

    getMenuInflater().inflate(R.menu.main, menu);

    return true;

}

public void onClick1(View view){

    setContentView(R.layout.activity_sub1);

    setTitle("次の画面を表示");

}

public void onClick2(View view){

    setContentView(R.layout.activity_main);

    setTitle("メイン画面を表示");

}
```

入力が終わったら実行してみましょう。

}

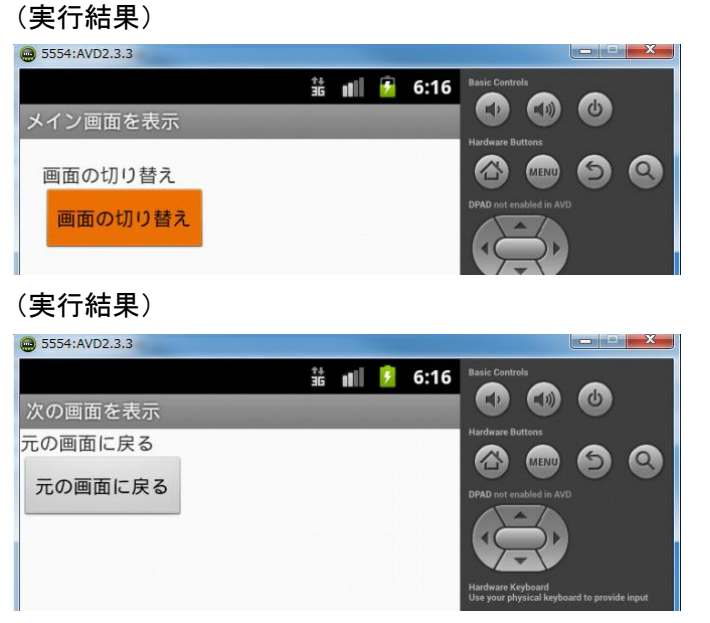

XML で固定の画像を表示しておくとわかりやすいかもしれません。試してみましょう。

コンピュータプログラミング

## Lesson11 じゃんけんゲーム

ここからは、本格的にゲームアプリの制作を行っていきましょう。もちろんそれなりに完成度の 高いものは時間も手間もかかりますので、比較的簡単なものから作って行きたいと思います。ま ずは、じゃんけんゲームを作りましょう。

XML ファイルは以下の通りです。

<LinearLayout xmlns:android="http://schemas.android.com/apk/res/android"

xmlns:tools="http://schemas.android.com/tools" android:id="@+id/LinearLayout1" android:layout\_width="match\_parent" android:layout\_height="match\_parent" android:orientation="vertical" android:paddingBottom="@dimen/activity\_vertical\_margin" android:paddingLeft="@dimen/activity\_horizontal\_margin" android:paddingRight="@dimen/activity\_horizontal\_margin" android:paddingTop="@dimen/activity\_vertical\_margin" tools:context=".MainActivity" >

#### <TextView

android:id="@+id/textView1" android:layout\_width="184dp" android:layout\_height="wrap\_content" android:layout\_marginLeft="51dp" android:layout\_marginTop="30dp" android:text="じゃんけんしましょ。" android:textAppearance="?android:attr/textAppearanceMedium" />

<LinearLayout

android:layout\_width="match\_parent" android:layout\_height="wrap\_content" >

<Button

android:id="@+id/button\_g" android:layout\_width="match\_parent" android:layout\_height="wrap\_content" android:layout\_gravity="center\_horizontal" android:onClick="onClick" android:text="グー" />

### <Button

android:id="@+id/button\_c" android:layout\_width="match\_parent" android:layout\_height="wrap\_content" android:layout\_gravity="center\_horizontal" android:onClick="onClick" android:text="チョキ" />

### <Button

android:id="@+id/button\_p" android:layout\_width="match\_parent" android:layout\_height="wrap\_content" android:layout\_gravity="center\_horizontal" android:onClick="onClick" android:text="/%—" />

</LinearLayout>

<Button

android:id="@+id/button1\_99" android:layout\_width="91dp" android:layout\_height="wrap\_content" android:onClick="onClick1" android:text="する。" />

</LinearLayout>

次に Java の記述は以下の通りです。

package com.example.janken01; import java.util.Random;

## コンピュータプログラミング

```
import android.app.Activity;
import android.os.Bundle;
import android.view.Menu;
import android.view.View;
import android.view.View.OnClickListener;
import android.widget.Button;
import android.widget.TextView;
```

```
public class MainActivity extends Activity {
```

```
private Random rnd = new Random();
```

@Override

```
protected void onCreate(Bundle savedInstanceState) {
    super.onCreate(savedInstanceState);
    setContentView(R.layout.activity_main);
```

```
setTitle("じゃんけんゲーム");
```

```
}
```

```
@Override
```

```
public boolean onCreateOptionsMenu(Menu menu) {
    // Inflate the menu; this adds items to the action bar if it is present.
    getMenuInflater().inflate(R.menu.main, menu);
    return true;
}
```

```
public void onClick1(View view){
```

```
final TextView gu_tyoki_pa = (TextView)findViewById(R.id.textView1);
final Button bt1 = (Button)findViewById(R.id.button_g);
final Button bt2 = (Button)findViewById(R.id.button_c);
final Button bt3 = (Button)findViewById(R.id.button_p);
gu_tyoki_pa.setText("じゃんけんホイ!");
bt1.setOnClickListener(new OnClickListener() {
    public void onClick(View view) {
        gu_tyoki_pa.setText("私は、グー");
        int n = rnd.nextInt(3);
        switch(n) {
        case 0:
            gu tyoki pa.setText("PC はグー、あいこです");
```

```
break;
    case 1:
        gu_tyoki_pa.setText("PC はチョキ、勝った!");
        break;
    case 2:
        gu_tyoki_pa.setText("PC はパー、負けた");
        break;
    }
 }
});
bt2.setOnClickListener(new OnClickListener() {
     public void onClick(View view) {
         gu_tyoki_pa.setText("私は、チョキ");
         int n = rnd.nextInt(3);
         switch(n) {
         case 0:
             gu_tyoki_pa.setText("PC はグー、負けた");
             break;
        case 1:
             gu_tyoki_pa.setText("PC はチョキあいこ");
             break;
        case 2:
            gu_tyoki_pa.setText("PC はパー、勝った!");
            break;
        }
     }
});
bt3.setOnClickListener(new OnClickListener() {
 public void onClick(View view) {
     gu_tyoki_pa.setText("私は、パー");
     int n = rnd.nextInt(3);
     switch(n) {
     case 0:
         gu_tyoki_pa.setText("PC はグー、勝った!");
         break;
    case 1:
```

```
gu_tyoki_pa.setText("PC はチョキ、負けた ! ");
break;
case 2:
gu_tyoki_pa.setText("PC はパー、あいこ");
break;
}
});
});
```

正しく動作しましたか? これまでと違いプログラムもかなり長くなってきましたので、打ち間違い などがないように十分注意してください。この程度のプログラムを作る場合であってもこれだけの 命令文が必要になります。これまでとは違いゲームなど大規模なものを作成するときには必ず設 計図が必要になってきます。どこでどういった動きをさせるのか、その名称などはどうするのか、と いったような内容を明確にしておかなければ、製作中に混乱してしまい、うまくいかなくなることが 多々あります。しっかりと整理をしてから制作するようにしましょう。 氏 名:

2019年1月21日 初版発行

著者:伊藤雅彦、松本清一 発行:大阪アクティブラーニングスクール ©Osaka Active Learning School 2019